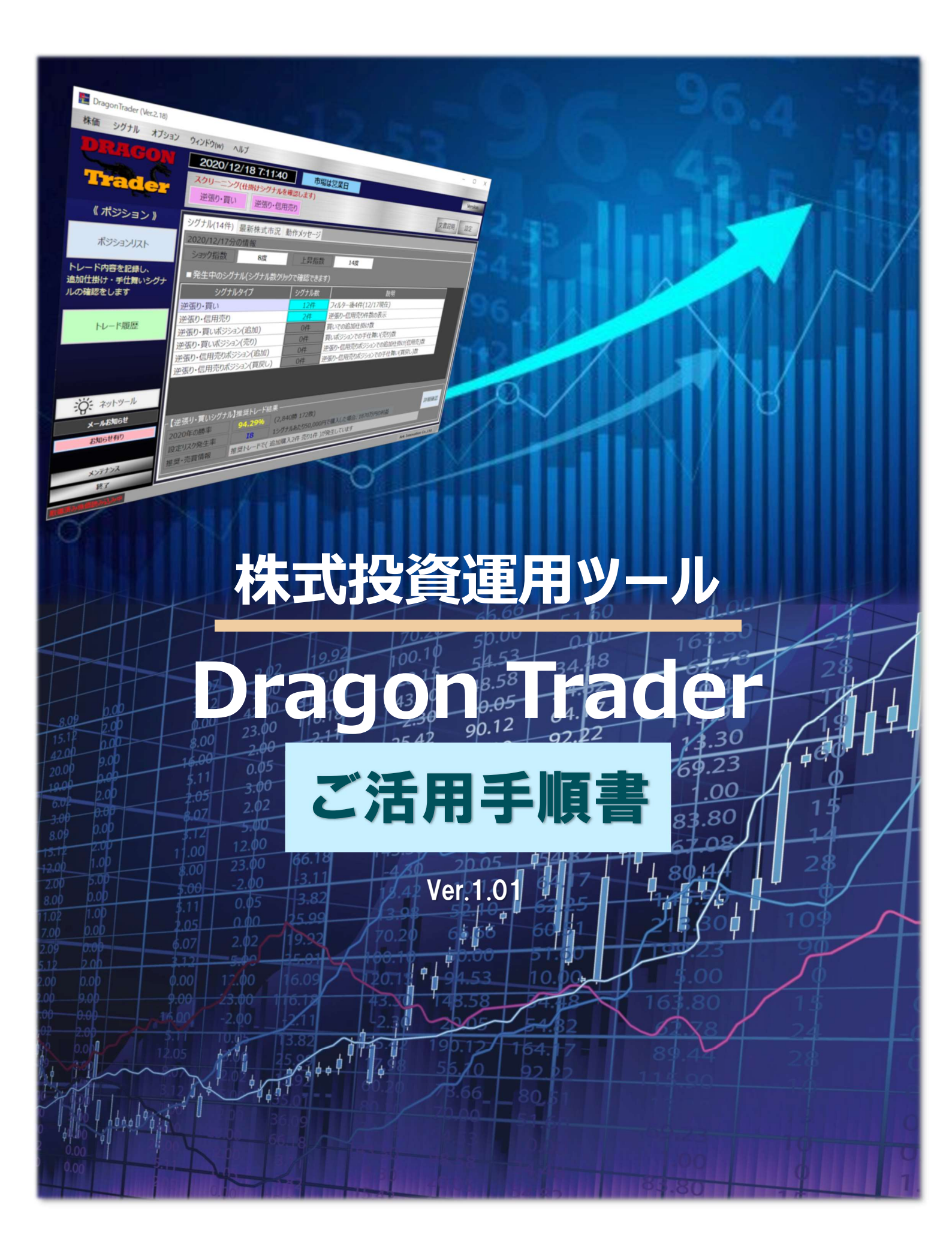

|   |   | 4 |
|---|---|---|
|   | C | ) |
| F | C | 5 |
|   | 6 | 3 |
|   |   | 4 |
| - |   |   |
|   | - |   |
|   | E |   |
|   | C | 2 |
|   | 6 | Ď |
|   | 5 | 2 |
|   |   | 4 |
| E |   | 2 |
|   |   | 1 |

# 目次

| 最大限にご活用頂くために          |
|-----------------------|
| 手順 1:インストール3          |
| 手順 2:運用資金の設定3         |
| 手順 3:トレードスタイル3        |
| 手順 4:過去のシグナルの確認4      |
| 手順 5:実際に購入してみる4       |
| 手順 1:インストール5          |
| 手順 2:運用資金の設定7         |
| 逆張り買い設定を行う8           |
| 逆張り信用売りの設定10          |
| 手順 3:トレードスタイル12       |
| 仕掛けシグナルと記録13          |
| 追加仕掛けシグナルと記録14        |
| 手仕舞いシグナルと記録16         |
| 手順 4:過去のシグナルの確認19     |
| 4年分のシグナルを確認19         |
| 実際のトレード結果を取り込む22      |
| リスク発生率について23          |
| 現在から10ヶ月近く前までの状況を確認25 |
| チャート確認もしてみてください28     |
| 手順 5:実際に購入してみる31      |
| フィルタリング機能について32       |
| デイトレードとして活用する場合33     |
| トレード仲間として34           |
| 本ツールが出来るまで            |
| ご利用者様と共に              |

# 最大限にご活用頂くために

本ツールは、株式市場のスクリーニングツールであり、株式市場で勝率の高い仕掛けシグナルから、購入 後の手仕舞いシグナルを表示し、株式売買の初心者の方でも利益を蓄積して頂ける機能をご提供致し ます。

本ツールを最短で最大限にご活用頂けるように以下の手順でご説明しますので、本書を最後までよくお読み頂ますようお願いいたします。

まずは、概要だけをお伝えして、そのあと、細かく解説させて頂きます。

#### 手順 1:インストール

本ツールは、Windows7,8,10 が利用できる PC で動作するようになっております。

最初に、インストールをして頂きます。インストール出来る PC は 1 ライセンスで 1 台とさせて頂いており、 初回起動時には<mark>キー申請</mark>をして頂きます。

そのキー申請後、約1営業日以内に当方にてアクティベーションをさせて頂きメールでお知らせ致しますので、その後は、インストールした PC での起動が出来ます。

#### 手順 2:運用資金の設定

本ツールが起動できましたら、最初に運用資金の金額を設定します。運用資金に応じたシグナル表示 で、低リスクでのトレードをして頂けるようになります。

本ツールは、「買い」で始まるシグナルと「信用売り」(空売り)で始まるシグナルの2種類がありますが、最初は「買い」で始まるトレード<mark>「逆張り・買い」シグナル</mark>をご確認ください。

#### 手順 3:トレードスタイル

最初に、「仕掛け」シグナルで購入します。仕掛け注文で約定した場合は、本ツールの「ポジションリスト」 に記録して頂きます。詳しくは、この後説明いたしますので、今は概要のみご理解ください。

この記録を行う事で、そのシグナルのその後の手仕舞いまでを監視してシグナルで教えてくれます。

仕掛けシグナル後は、株価が期待とは逆に動いた時に一度だけ「追加仕掛け」シグナルが発生し、翌営 業日までに追加注文をして頂き、約定した時にはポジションリストにその内容を記録します。

株価が期待とは逆に動いた場合も、期待通りに動いた場合にも、ポジションリストに記録されているシグナルは、必ず「手仕舞い」シグナルが発生します。これにより、翌営業日までにそのシグナルのポジションを全て手仕舞いして頂きます。これで1つのトレードが完了となり、トレード履歴に記録されていきます。

#### 手順4:過去のシグナルの確認

シグナルによってご自身で証券口座から注文し、それが約定したらポジションリストに記録しして頂くというトレードの流れがおおよそ理解出来ましたら、今度は、過去のシグナルを確認してください。

過去のシグナルは、既に終了したトレード結果を4年分見る事ができる<mark>「推奨トレード結果状況」</mark>からの 確認方法と、今現在発生している<mark>「逆張り買い」・「逆張り信用売り」のシグナルリスト</mark>から1日ずつ過去 にさかのぼりながら約10ヶ月前まで確認する方法があり、こちらでは、保有中のものや約定しなかったシグ ナルも含めて確認頂けます。

過去4年間のシグナル結果から勝率がどの程度であるかを確認して頂き、 約10ヶ月前からの推奨トレードの確認で、トレードの開始から終了の流れを把握して頂きます。

#### 手順 5:実際に購入してみる

過去のシグナルで結果が出ているのを確認して頂きましたら、実際に少額でシグナルの購入をしてみます。 この場合、「買い」シグナルと「信用売り」シグナルの2種類から選択して頂けますが、まずは買いシグナル での購入をオススメします。

本ツールでは、資産管理を重要視しており、少ない資金であっても、可能な限り多くのシグナルを購入頂く 事で、平均的に勝率を上げて、利益を積み上げて行くようにさせて頂いております。

インストール

#### 手順 1:インストール

本ツールは、Windows7,8,10 が利用できる PC で動作するようになっております。 Mac の場合には、ブートキャンプや仮想 PC で Windows が動作するようにする事で動作致します。

メールでお伝えしております「00 <mark>インストール方法.pdf</mark>」に従ってインストールします。

インストールできる PC は 1 台のみとなっておりますので、 普段お使いの PC でインストールしてください。 また、 セキュリティソフトが動作を制限してしまう事がございます。

その場合には、セキュリティソフトを一旦無効にして頂いた後にインストールをしてください。

本ツールは、ゲームアプリと同様の暗号化が行われている事で、危険なソフトと判断されてしまう事がございます。処理の暗号化のみ強化されているだけで、ツール内からは、株価サーバとのインターネット接続・ FTP(ファイル転送プロトコル)通信にて銘柄情報・株価ファイルをダウンロードする事があります。 また、お知らせメールを送信するために、メールサーバにもアクセス致します。

このために、セキュリティソフトには、「信頼するプログラム」として、

C:¥sigd¥SigD.exe

ファイルをご登録ください。このプログラムファイルが Dragon Trader の実行ファイルとなります。

最初に実行しますと、キー申請の送信フォームとなります。

そのままキー申請して頂く事で、約1営業日以内にアクティベーションをさせて頂きます。

それまでの間に、本活用手順書をよくお読み頂き、文書ファイルが格納されている「C:¥sigd¥doc」にて「はじめに」、「操作説明書」、「トレード方法」をよくお読み頂きますようお願い致します。

アクティベーションが完了した後に起動した場合、約1年半前からの株価を自動でダウンロードしますの で、数分お待ち頂く事がございます。それが完了しますと、毎日、起動して頂き、18時になった時には新し い株価をダウンロードするために約10秒前後のダウンロードが行われます。

#### coffee break # l

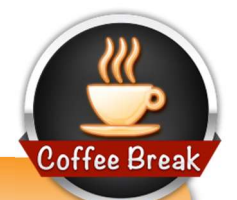

本ツールは、考案者も全く同様のものを利用させて頂いております。

PC 内では"c:¥sigd"フォルダと、バックアップ先に指定されたフォルダのみアクセスしています。

また、ご利用いただいているデータのうち、「保有リスト」・「トレード履歴」のみは、暗号化されてサ ーバに保存されるようになっています。

これは、「PC が故障されてデータが全て消えてしまった。」というご利用者様がいらっしゃったために万が一の時にサーバに保存させて頂くようになりました。

#### 【無停電装置の推奨】

家庭やオフィスで、デスクトップタイプの PC をご利用頂いている場合、エアコンや、冷蔵庫、ドライ ヤー等のスイッチが入った時に、電力の低下や瞬断が起きる事があります。

このような時、ハードディスクアクセスをしていましたら、簡単にディスクが壊れてしまいます。また、 PCの電源の寿命も早くなってしまいます。

そのため、デスクトップタイプの PC の場合には、無停電装置をご用意ください。

また、PCの電源のON/OFFの繰り返しも寿命を早める原因となりますし、電源を入れた時が一番電力を消費します。

そのため、無停電装置をご用意頂き、PCの電源を ON にした状態で、電源管理からモニター 電源は未使用時 OFF にして頂く事で、電気代もそれ程かからずに安定した動作をするようにな ります。

弊社では、この利用方法で5年以上、安定して稼働するPCが何台かあります。

そして、古くは 10 年以上になり、windowsXP から動作している PC もあります。

※windows update による再起動や、電源 ON/OFF はたまにしますが、基本はつけっぱなしとなっています。

### 手順 2:運用資金の設定

本ツールを起動して頂いた後、ダウンロードが終了しましたら、最初に「設定」をしてください。 →「設定」ボタンをクリック。

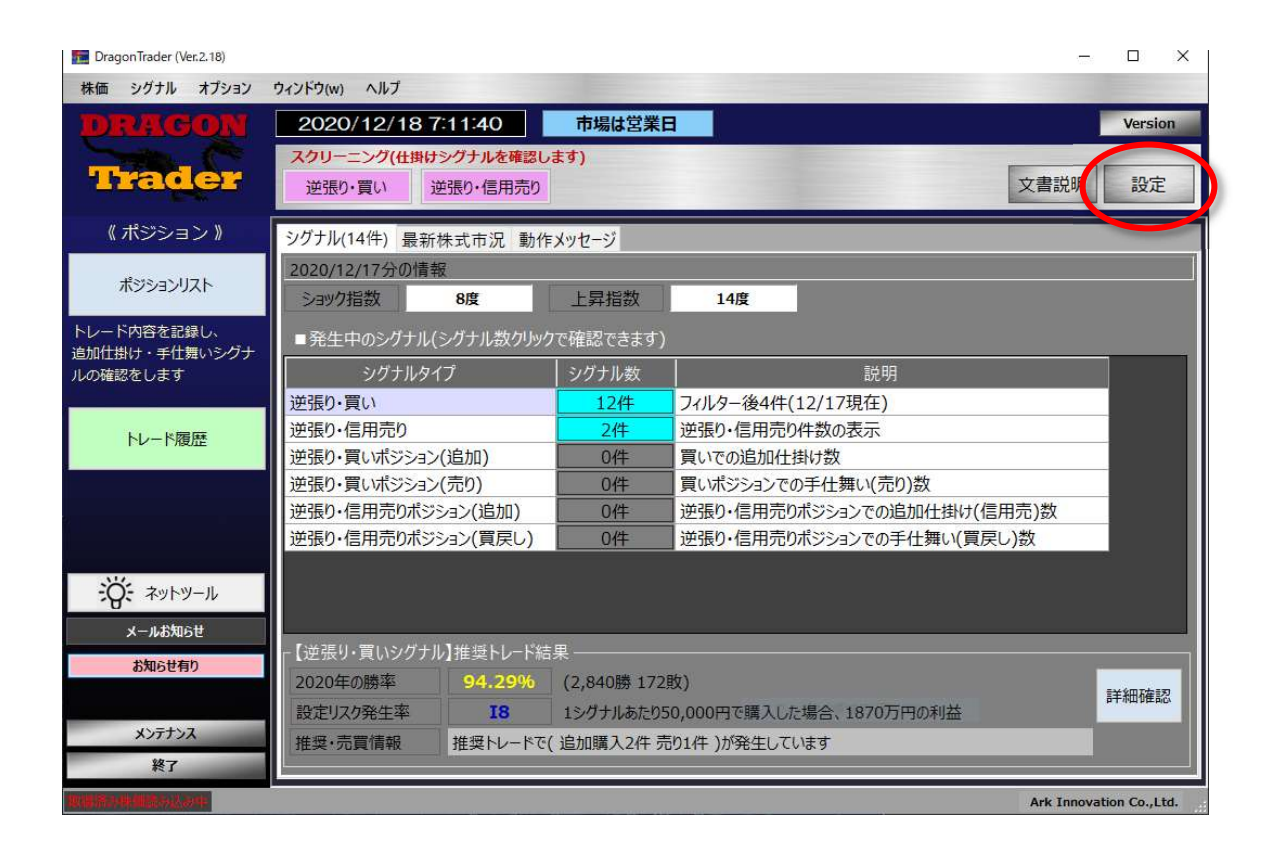

次のページへ

#### 逆張り買い設定を行う

最初に表示される各種設定は後ほど操作説明書等を参考に行ってください。 まずは、「逆張り買い設定」を選んで「運用資金」を入力して頂きます。

| お知らせオる                                                                                                    |                                                                                                    | ハノム中央大・江史近り | 貝い設定が近いに対応した                                                    | 保存して閉じ  |
|----------------------------------------------------------------------------------------------------|----------------------------------------------------------------------------------------------------|-------------|-----------------------------------------------------------------|---------|
| Info@arkinnovation.co.jp<br>からメールが送催されますので、携帯の場合には計可をしておいてださい。       送知らセメールタイプ     複数行フォーマット(新標準)       ジ知らセメール内容     フィルタされたシグナルのみ送信(標準)       SAF:接続先サイト     案天証券       ※名種ングナルリスト・ポジションリストの熱活コードをダブルクリックした時に飛ぶ先のサイト<br>を指定します。       リリップボート1行目     1行目に説明を挿入する       1行目に説明を挿入する       SAFi時期情報・チャート       移動中均별     5       日     25       日     75       米日割は1日から220日までの範囲で指定してださい。                                                                                                    | Info@arkinnovation.co.jp     ////////////////////////////////////                                                                                                    | 知らせメール      | お知らせする 🗸 送                                                      | 信テスト    |
| Info@arkinnovation.co.jp<br>からメールが送信されますので、携帯の場合には許可をしておいてください。       第3回:2012年10日10日       2月12日       2月12日 <tr< td=""><td>Info@arkinnovation.co.jp       からメールが送催されまつで、携帯の場合には許可をしておいてください。       2       2       2       2       2       2       2       2       2       2       2       2       3       2       3       3       3       4       4       4       4       4       4       4       5       4       4       4       4       4       4       4       4       4       5       4       4       4       4       4       4       4       4       4       4       4       4       4       4       4       4       4       4       4       4       4       4       4       4       4       4       4       4       4</td><td></td><td></td><td>株好しないで展</td></tr<> | Info@arkinnovation.co.jp       からメールが送催されまつで、携帯の場合には許可をしておいてください。       2       2       2       2       2       2       2       2       2       2       2       2       3       2       3       3       3       4       4       4       4       4       4       4       5       4       4       4       4       4       4       4       4       4       5       4       4       4       4       4       4       4       4       4       4       4       4       4       4       4       4       4       4       4       4       4       4       4       4       4       4       4       4       4 |             |                                                                 | 株好しないで展 |
| 知らセメールタイプ 複数行フォーマット(新標準) 、<br>知らセメール内容 フパルクされたシグナルのみ送信(標準) 、<br>客柄・接続先サイト 楽天証券 、<br>と名量シグナルリスト・ポジョンリストの銘柄コードをダブルクリックした時に和ぶ先のサイト<br>を指定します。<br>リップボード1行目 1行目に説明を挿入する 、<br>客数サイト Googleで検索 、<br>客切評細情報・チャート 移動平均線 5 日 25 日 75 日<br>※日数は1日から220日までの範囲で指定してください。                                                                                                    | *          ・         ・         ・                                                                                                    |             | info@arkinnovation.co.jp<br>からメールが送信されますので、携帯の場合には許可をしておいてください。 |         |
| 知らセメール内容<br>フィルクされたシグナルのみ送信(標準)<br>減・接続先サイト<br>※天証券<br>※各種シグナルリスト・ボジションリストの鉄病コードをグブルクリックした時に飛ぶ先のサイト<br>を指定します。<br>リップボード1行目<br>1行目に説明を挿入する<br>※<br>広切 イト<br>Googleで検索<br>S<br>日<br>25<br>日<br>25<br>日<br>25<br>日<br>75<br>日<br>※日数は1日から220日までの範囲で指定してください。                                                                                                    | フィルダされたシグナルのみ送催(標準)     ・       第天証券     ・       接続先ファイル初期化       ※各種シグナル以入・ポジション以入の銘柄コードをダブルグルタした時に飛ぶ先のサイト       21行目に説明を挿入する       「行目に説明を挿入する       Coogleで検索       マート       移動平均線     5日       25日     75日       ※日数は1日から220日までの範囲で指定してください。                                                                                                    | 知らせメールタイプ   | 複数行フォーマット(新標準) >                                                |         |
| i語:接続先サイト<br>※各種シグナルリスト・ポジションリストの銘柄コードをダブルクルタクした時に飛ぶ先のサイト<br>を指定します。<br>(菜サイト<br>Googleで検索<br>i語評評細情報・チャート<br>移動平均線 5 日 25 日 75 日<br>※日数は1日から220日までの範囲で指定してくたさい。                                                                                                    | 線天証券     接続先ファイル初期化       ※各種シグナリスト・ポジションリストの総局コードをダブルグリックした時に飛ぶ先のサイト       21行目に説明を挿入する       1行目に説明を挿入する       Coogleで検索       マート       移動平均線     5日       25日     75日       ※日数は1日から220日までの範囲で指定してくただい。                                                                                                    | 知らせメール内容    | フィルタされたシグナルのみ送信(標準) ~                                           |         |
| ※名種シグナルリスト・ボジションリストの発病コードをグブルグリックした時に飛ぶ先のサイト<br>を指定します。       2/リップボード1行目       1行目に説明を挿入する       (Googleで検索       (Googleで検索       (新祥細情報・チャート       移動平均線       5       日       25       日       75       米日数は1日から220日までの範囲で指定してくたさい。                                                                                                    | ※各種シグナルフト・ポジションリストの銘柄コードをダブルクリックした時に飛ぶ先のサイト<br>を指定します。         1行目に説明を挿入する         ぐ         Googleで検索         ~         移動平均線       5         125       日         7-ト       移動平均線         5       日         25       日         75       日         ※日数は1日から220日までの範囲で指定してびださい。                                                                                                    | 柄・接続先サイト    | 楽天証券 > 接続先:                                                     | 7アイル初期化 |
| リップボード1行目<br>1行目に説明を挿入する<br>全<br>弦切けト<br>Googleで検索<br>本<br>ぶ<br>時期情報・チャート<br>移動平均線<br>5日<br>25日<br>75日<br>※日数は1日から220日までの範囲で指定して伏さい。                                                                                                    | 1行目に説明を挿入する     ~       Coogleで検索     ~       アート     移動平均線     5     日     75     日       ※日数は1日から220日までの範囲で指定してください。                                                                                                    |             | ※各種シグナルリスト・ポジションリストの銘柄コードをダブルクリックした時に見<br>を指定します。               | えぶ先のサイト |
| 弦切けれ Googleで検索 ~<br>お柄詳細情報・チャート 移動平均線 5 日 25 日 75 日<br>※日数は1日から220日までの範囲で指定してください。                                                                                                    | Coogleで検索     ~       7-ト     移動平均線     5     日     25     日     75     日       ※日数は1日から220日までの範囲で指定して伏だい。                                                                                                    | リップボード1行目   | 1行目に説明を挿入する ~                                                   |         |
| #相詳細情報・チャート 移動平均線 5 日 25 日 75 日<br>※日数は1日から220日までの範囲で指定してください。                                                                                                    | 移動平均線     5     日     25     日     75     日       ※日数は1日から220日までの範囲で指定してください。                                                                                                    | 索サイト        | Googleで検索 v                                                     |         |
| ※日数は1日から220日までの範囲で指定して伏さい。                                                                                                    | ※日数は1日から220日までの範囲で指定していたい。                                                                                                    | 柄詳細情報・チャート  | 移動平均線 5 日 25 日 75 日                                             |         |
|                                                                                                    |                                                                                                    |             | ※日数は1日から220日までの範囲で指定してください。                                     |         |
|                                                                                                    |                                                                                                    |             |                                                                 |         |
|                                                                                                    |                                                                                                    |             |                                                                 |         |
|                                                                                                    |                                                                                                    |             |                                                                 |         |
|                                                                                                    |                                                                                                    |             |                                                                 |         |
|                                                                                                    |                                                                                                    |             |                                                                 |         |
|                                                                                                    |                                                                                                    |             |                                                                 |         |
|                                                                                                    |                                                                                                    |             |                                                                 |         |
|                                                                                                    |                                                                                                    |             |                                                                 |         |
|                                                                                                    |                                                                                                    |             |                                                                 |         |
|                                                                                                    |                                                                                                    |             |                                                                 |         |
|                                                                                                    |                                                                                                    |             |                                                                 |         |
|                                                                                                    |                                                                                                    |             |                                                                 |         |

逆張り買い設定の表示になった時、「フィルタリング設定」をクリックします。

| ■新規買い設定<br>第日会交額       |                            |                  |                        |                       | 4                   |                |              |            |            | コノルタロンが設定     |           |
|------------------------|----------------------------|------------------|------------------------|-----------------------|---------------------|----------------|--------------|------------|------------|---------------|-----------|
| 連用見座領<br>※3の由で「保存止たつ/ル | コンガ内索は                     |                  | ·Deh 7.6               |                       | a.                  |                |              |            |            | MANYSYTERE    | 保存しないで閉じる |
| 優先順                    | 過去勝率                       | ->IJ7            | スク発生調                  | Kircita<br>II→連続      | 。。<br>設定            |                |              |            |            |               |           |
| 「買い」購入金額上限             |                            | . (85)           | 11(                    | ),294円                |                     |                |              |            |            |               |           |
| ■手仕舞い指定                |                            |                  |                        |                       |                     |                | 17           |            |            |               |           |
| 利益確定シグナル               | 安全設定                       | (勝               | 率重視:                   | 市況低                   | *期)                 | ~              |              |            |            |               |           |
| 発生率                    | 0 1                        |                  | 2 3                    | 4                     | 5                   | 6              | 7            | 8          | 9          |               |           |
| +                      | 110 11<br>※ポジション<br>※リスク設プ | .0<br>ンリス<br>を毎0 | 110 1<br>トの「設定<br>の指定は | 09 10<br>いに対応<br>出来ませ | 8 108<br>する建日<br>ん。 | 8 107<br>Eの売り3 | 107<br>ングナル( | 106<br>利益確 | 105<br>定)に | (%)<br>(響します。 |           |
| 売指・指定率                 | 110.0                      | %(ポ              | 、ジションリ                 | ストに売                  | 皆株価と                | して表示           | えされます        | T)         |            |               |           |
| 追加購入シグナル               | 推奨トレー                      | 下に彼              | ĔЭ                     |                       |                     |                |              |            |            | 追加購入指定        |           |
| 手仕舞いシグナル               | 推奨トレー                      | Fica             | ĔЭ                     |                       |                     |                |              |            |            | 手仕舞い指定        |           |
|                        |                            |                  |                        |                       |                     |                |              |            |            |               |           |

運用資産額を万単位で入力し、「①運用資産からおススメ設定する」をクリックし、「保存する」を選択してください。

| 運用資産額                                  | 300 万円                                                                       | 保存する         |
|----------------------------------------|------------------------------------------------------------------------------|--------------|
| 軍用基本スタイル                               | 安全性重視で堅くトレードする ~                                                             | + > + + ==== |
|                                        | ①運用資産からおススメ設定する                                                              | +ヤンゼル(戻る     |
| <b>副先順</b>                             | 過去勝率→リスク発生率→連続設定                                                             |              |
| シグナル購入金額上限                             | 110,294 円                                                                    |              |
|                                        | ②全設定項目の確認と編集                                                                 |              |
| シグナルは必ず利益に<br>そのため、運用資産に<br>適切な配分でシグナル | なるとは限りません。<br>対して適切な配分でシグナルを購入しなければなりません。<br>を購入できるよう、現在の保有数に応じたフィルタリング設定が可能 | きです。         |

#### <mark>これで運用資産に応じた「買い」シグナルの設定が完了</mark>しました。

このフィルタリング機能は、日々発生するシグナルについて購入優先順位を持たせ、一気に購入されない ように1日あたりの購入上限も含めて、上から順番に購入頂けるようにしたものです。

しかし、本ツールが抽出した全てのシグナルはフィルタリングで選定されていない場合も、平均勝率83%と 言えるもので、どれだけ過去勝率が高い銘柄であっても、確実に利益が出るとは言えません。

つまり、フィルタリングで選定されたものが損失となり、選定されないものが利益となる事もあります。

例えば、当ツールと相性の問題を考慮して、当シグナルの過去勝率が高い銘柄の方が良い結果が出や すい事がわかっており、購入優先度が高くなりますが、過去勝率が低い銘柄でもそのシグナルは利益にな るという場合もあります。

絶対に勝てるための機能という事ではないという事を基本としてご理解ください。

なお、「②全設定項目の確認と編集」では、ひとつひとつ過去の統計的データより、良いと思われる抽出 内容を一つ一つフォーム内で説明させて頂いておりますので、慣れてきた時には、ご確認頂き、シグナルの 特性や過去データの結果をご理解頂きますようお願いいたします。

### 逆張り信用売りの設定

次に、逆張り信用売りの設定も行います。

こちらは、慣れていないうちは確認のみにしておいてください。

| ARCING OF   | Alternative a                                                |               |          |
|-------------|--------------------------------------------------------------|---------------|----------|
| 知らせメール      | お知らせずる ~ ~                                                   | 送信ナ人ト         | 保存しないで閉じ |
|             | <br>info@arkinnovation.co.jp<br>からメールが送信されますので、携帯の場合には許可をしてお | いてください。       |          |
| 知らせメールタイプ   | 複数行フォーマット(新標準) ~                                             |               |          |
| 知らせメール内容    | フィルタされたシグナルのみ送信(標準) ~                                        |               |          |
| 名柄・接続先サイト   | 楽天証券 ~                                                       | 接続先ファイル初期化    |          |
|             | ※各種シグナルリスト・ポジションリストの銘柄コードをダブルク!<br>を指定します。                   | ックした時に飛ぶ先のサイト |          |
| リップボード1行目   | 1行目に説明を挿入する ~                                                |               |          |
| 気サイト        | Googleで検索 ~                                                  |               |          |
| 名柄詳細情報・チャート | 移動平均線 5 日 25 日 75 日<br>※日数は1日から220日までの範囲で指定してください。           |               |          |
|             |                                                              |               |          |
|             |                                                              |               |          |
|             |                                                              |               |          |

次のページへ

逆張り信用売り設定では、信用売り最大金額を指定します。

この金額は、買いシグナルの1シグナル購入金額上限以下に指定してください。買いの設定が、1シグナ ル購入金額上限が11万円の場合ですと、ここでは11万円以下の10万円と設定しています。

| システム設定 逆張り | 買い設定 逆張り信用売り設定 |          | 保存して閉じる   |
|------------|----------------|----------|-----------|
| ■新規信用売り設定  |                |          |           |
| 「信用売り」最大金額 | 100000 円       |          | 保存しないで閉じる |
| ■手仕舞い指定    |                |          |           |
| 利益確定シグナル   | 10 %の利益で発生する   |          |           |
| 追加信用売りシグナル | 推奨トレードに従う      | 追加信用売り指定 |           |
| 損切りシグナル    | 推奨トレードに従う      | 損切り指定    |           |
|            |                |          |           |
|            |                |          |           |
|            |                |          |           |
|            |                |          |           |

#### 重要

信用売りシグナルの場合、買いシグナルの資産運用とは別にお考え頂く必要があります。

もし、信用売りもしたい場合には、「信用取引」口座が必要となります。

買いシグナルの最大保有数が 30 件の時には、1 件の信用売りをした場合、買いシグナルの保有数は 29 件までと最大の保有数をご自身にて合算して管理してください。

お疲れさまです!

これで最低限の設定ができましたので、次はどのように日々トレードをするのかを説明致します。

#### 手順 3:トレードスタイル

本ツールは、シグナル発生→発生日に注文→翌日に注文結果を記録→手仕舞いのシグナル待ち。

という形で仕掛けます。保有する日数は、最大で約4ヶ月程度となっています。利益が出る時の平均保 有日数は約1ヶ月以内ですが、約4ヶ月後に利益が出て終了するケースもございます。(確率としては 低くなります)

いわゆるスイングトレードから短期トレードというスパンで考慮されたものです。

• 仕掛けシグナル

最初に「仕掛けシグナル」を確認し良いシグナルがあれば「寄付き指値注文」にて注文します。約定した場合には、翌営業日の始値で約定する事になります。

注文して約定した場合には、「ポジションリスト」に記録します。

• 追加シグナル(1度だけ発生します)

その後、「追加仕掛けシグナル」が発生する事があります。これは、期待とは反して株価が逆に動いている時に発生するシグナルですが、いわゆるナンピンとなるもので、1回のみ発生し「成行き」にて注文します。 成行きのためにほぼ約定するのですが、約定した場合には、翌営業日の始値で追加仕掛けが約定する 事になります。

この追加仕掛けシグナルは株価が期待とは反対に動いた時に1度だけ発生します。その発生率は過去の統計にて約38%となりますので、追加仕掛けをする事を前提に資金余力を持っておきます。

• 手仕舞いシグナル

最後に、利益が出た時や一定期間が経過した時には「手仕舞いシグナル」が必ず発生します。もし、資金の都合等で「追加仕掛け」していない場合でも、必ず発生します。この時、翌営業日までにそのシグナルで仕掛け・追加仕掛けした全ての株数を成行きで手仕舞い注文します。約定した場合には、翌営業日の始値で手仕舞いが約定する事になります。

※この青字の部分、全てがその銘柄の始値である事を確認頂けると思います。

つまり、過去のシグナルを追跡する場合も、シグナルが発生した翌営業日の始値で、仕掛けから手仕舞いまでの全トレードが記録されるため、この推奨トレードに従った場合と、当方による検証結果が手数料の 差は出ますが、ほぼ一致する事になります。

#### 仕掛けシグナルと記録

買いも信用売りも、全てのシグナルは「仕掛け」シグナルから行います。

メインフォーム(最初に表示されるフォーム)から、以下のボタンでシグナル確認ができます。

スクリーニング(仕掛けシグナルを確認します) 逆張り・買い 逆張り・信用売り

※まずご理解頂くために「逆張り・買い」シグナルを先に確認してください。

夜の18時以降に、こちらを通して、翌営業日までに注文する新しいシグナルを確認して頂く事ができます。

| 銘柄⊐−ド | 銘柄名 | 業種    | 市場     | 終値      | 日付         | シグナル内容                 | シグナルコメント  | 購入可能数         | 保有状況 | 過去勝率       | NG理由 |
|-------|-----|-------|--------|---------|------------|------------------------|-----------|---------------|------|------------|------|
| 2191  | 7 7 | サービス業 | JASDAQ | ¥342.00 | 2020/12/17 | <u>B0)買323円(寄指/指値)</u> | 2回目連続,低約定 | 300株(¥96,900) |      | 91%(66勝6敗) |      |

例えば、このような表示を確認頂けます。

「シグナル内容」に買い方、購入可能数に購入出来る株数が表示されています。

この場合、

「2191の「テラ」を翌営業日までに 323 円で寄付き指値で 300 株分注文する。」

という事になります。

そして、翌営業日になった時、約定した場合には「ポジションリスト」から記録します。

また、仕掛けシグナルを選択して右クリックしても記録する事ができます。

| シグナ | ルコメント         | 購入可能          | ※発生している仕掛けシグナルで、右クリックするとメニューが表示さ |
|-----|---------------|---------------|----------------------------------|
| 202 |               | 200+++ (VOC 0 | で す。                             |
| 10  | 和規則の          | C 隶(n)        | l c                              |
| 1回  | <b>新</b> 柄詳細( | 進記2(C)        |                                  |
| 10  | 推奨トレー         | 下確認(t)        |                                  |

これで、仕掛けシグナルの注文と記録ができます。

### 追加仕掛けシグナルと記録

101777 - 717 A.P.

毎日起動して頂くと、メインフォームに追加仕掛けシグナルを確認頂く事ができます。

| シグナル(15件) 最新株式市況 動作メッセージ    |             |                            |  |  |  |  |  |  |  |  |
|-----------------------------|-------------|----------------------------|--|--|--|--|--|--|--|--|
| 2020/12/17分の情報              |             |                            |  |  |  |  |  |  |  |  |
| ショック指数 8度                   | 14度         |                            |  |  |  |  |  |  |  |  |
| ■発生中のシグナル(シグナル数クリックで確認できます) |             |                            |  |  |  |  |  |  |  |  |
| シグナルタイプ                     | シグナル数       | 説明                         |  |  |  |  |  |  |  |  |
| 逆張り・買い                      | 12件         | フィルター後0件(12/17現在)          |  |  |  |  |  |  |  |  |
| 逆張り・信用売り                    | 24年         | 逆張り・信用売り件数の表示              |  |  |  |  |  |  |  |  |
| 逆張り・買いポジション(追加)             | 1件          | 買いでの追加仕掛け数                 |  |  |  |  |  |  |  |  |
| 逆張り・買いポジション(売り)             | 0件          | 買いポジションでの手仕舞い(売り)数         |  |  |  |  |  |  |  |  |
| 逆張り・信用売りポジション(追加)           | 0件          | 逆張り・信用売りポジションでの追加仕掛け(信用売)数 |  |  |  |  |  |  |  |  |
| 逆張り・信用売りポジション(買戻し)          | 0件          | 逆張り・信用売りポジションでの手仕舞い(買戻し)数  |  |  |  |  |  |  |  |  |
|                             |             |                            |  |  |  |  |  |  |  |  |
| ┌【逆張り・買いシグナル】推奨トレード結果─────  |             |                            |  |  |  |  |  |  |  |  |
| 2020年の勝率 94.29%             | (2,840勝 172 | 敗)                         |  |  |  |  |  |  |  |  |
| 設定リスク発生率 18                 | 1シグナルあたり5   | 0,000円で購入した場合、1870万円の利益    |  |  |  |  |  |  |  |  |
| 推奨·売買情報                     |             |                            |  |  |  |  |  |  |  |  |

これはメインフォームの中央にある表示部分ですが、シグナルタイプの"(追加)"が表示されているところに、 「●件」と表示されます。

上の図では、「逆張り・買いポジション(追加)」にて1件の表示となっていますので、この1件の部分をクリックします。

すると、「ポジションリスト」が表示されます。推奨シグナルの部分を確認しますと「12/17 成行買い」と表示されていますので、12/17 の翌営業日までに追加仕掛けをして頂く事になります。

追加仕掛けをしない場合、翌営業日になって、まだする必要があれば再度翌営業日に表示されます。

| 新地學方       | ##352 月十 |            | 020年12日17日 | 1    |            | 14482.5 |           |         | เษ∋∺⇔รเค∹ึ่ง คณ | .b≂#ali      | 10 L L L AN - + + - | ÷    |            |
|------------|----------|------------|------------|------|------------|---------|-----------|---------|-----------------|--------------|---------------------|------|------------|
| *//2017-19 | 推奨シリ     |            | 020412月17日 | ç .  |            | 推奨ソク    | 「ルのみ更新    |         | 明白金観」タノルノリッ     | ので推奨トレー      | LCTE #X 6923 8      | 10   |            |
| 逆張り買い      | 逻辑则信用范   | で、順張り頁     | 1.76       |      |            | _       |           |         |                 |              |                     |      |            |
| 逆張り        | 買いポジ     | <b>Već</b> |            |      |            |         | 追加購入:1    | l#      |                 |              |                     |      | 購入編        |
| 銘柄コード      | 銘柄名      | 業種         | 市場         | 最新終値 | 評価損益       | 損益%     | 推奨シグナル    | 取得総額    | 平均取得株価          | 利確株価         | 売指株価                | 保有日数 | 取得日        |
| 2191       | テラ       | サービス業      | JASDAQ     | ¥342 | -¥19,800.0 | -36.67% | 12/17成行買い | ¥54,000 | ¥540            | <b>¥56</b> 7 | ¥422(S)             | 16日  | 2020/12/02 |

追加仕掛けをして記録する場合には、必ず「そのシグナルに対して追加仕掛け内容を記録します。

ポジションリストの追加仕掛けをしたシグナル行をダブルクリックするか、右クリックで「追加購入記録」を選択して記録します。

すると下記のフォームが表示されますので、「追加ポジション」をチェックして頂き、約定した株価を記入頂きます。

| 2191テラ    |             |                     |          | <u>(202</u> |       | × |
|-----------|-------------|---------------------|----------|-------------|-------|---|
|           | 【追加購入・購入内   | 內容編集·削除]            |          |             | 決定    |   |
| 銘柄コード     | 2191        | 検索                  |          |             | 202   |   |
| 銘柄名       | F 5         |                     |          |             |       |   |
| 市場·業種     | JASDAQ      | サービス業               |          |             |       |   |
| 分割情報      |             |                     |          |             |       |   |
| シグナルタイプ   | 逆張り・買いシグナル  |                     | ~        |             |       |   |
| 対応シグナル設定  | B9          | <mark>(自動設定)</mark> | シグナル自動設定 |             |       |   |
| ХŦ        |             |                     |          | l .         |       |   |
| ポジションタイプ  | 買いポジション     |                     |          |             |       |   |
| ポジション日    | 2020年12月 2日 |                     | 購入日の始値を  |             |       |   |
| ポジション株数   | 100 🜩       | 株                   | 株価に設定    |             |       |   |
| 平均株価      | 540.0       | 円(小数点可)             |          |             |       |   |
| 合計価格      | 54,000      | 円(小数点以下非            | 表示)      |             |       |   |
|           | ☑ 追加ボジション   |                     |          |             |       |   |
| 追加ポジション日  | 2020年12月18日 |                     | 購入日の始値を  |             |       |   |
| 追加ポジション株数 | 100 🔹       | 株                   | 株価に設定    |             |       |   |
| 追加平均株価    |             | 円(小数点可)             |          |             |       |   |
| 追加合計価格    |             | 円(小数点以下非            | 表示)      |             |       |   |
| トレードの削除   |             |                     |          |             | キャンセル |   |

### 手仕舞いシグナルと記録

毎日起動して頂くと、メインフォームに手仕舞いシグナルを確認頂く事ができます。

| シグナル(15件) 最新株式市況 動作メッセージ |              |                                                                                                    |  |  |  |  |  |  |  |
|--------------------------|--------------|----------------------------------------------------------------------------------------------------|--|--|--|--|--|--|--|
| 2020/12/17分の情報           |              |                                                                                                    |  |  |  |  |  |  |  |
| ショック指数 8度                | 上昇指数         | 14度                                                                                                    |  |  |  |  |  |  |  |
| ■発生中のシグナル(シグナル数クリック      | フで確認できます)    |                                                                                                    |  |  |  |  |  |  |  |
| シグナルタイプ                  | シグナル数        | 説明                                                                                                    |  |  |  |  |  |  |  |
| 逆張り・買い                   | 12件          | フィルター後1件(12/17現在)                                                                                                    |  |  |  |  |  |  |  |
| 逆張り・信用売り                 | 2件           | 逆張り・信用売り件数の表示                                                                                                    |  |  |  |  |  |  |  |
| 逆張り・買いポジション(追加)          | 0#           | 買いでの追加仕掛け数                                                                                                    |  |  |  |  |  |  |  |
| 逆張り・買いポジション(売り)          | 1件           | 買いポジションでの手仕舞い(売り)数                                                                                                    |  |  |  |  |  |  |  |
| 逆張り・信用売りポジション(追加)        | 0件           | 逆張り・信用売りポジションでの追加仕掛け(信用売)数                                                                                                    |  |  |  |  |  |  |  |
| 逆張り・信用売りポジション(買戻し)       | 0件           | 逆張り・信用売りポジションでの手仕舞い(買戻し)数                                                                                                    |  |  |  |  |  |  |  |
|                          |              |                                                                                                    |  |  |  |  |  |  |  |
|                          |              |                                                                                                    |  |  |  |  |  |  |  |
| ┌【逆張り・買いシグナル】推奨トレード結     | 课            |                                                                                                    |  |  |  |  |  |  |  |
| 2020年の勝率 94.29%          | (2,840勝 172) | (1) → (1) → ( |  |  |  |  |  |  |  |
| 設定リスク発生率 18              | 1シグナルあたり5    | 50,000円で購入した場合、1870万円の利益 詳細雑認                                                                                                    |  |  |  |  |  |  |  |
| 推奨·売買情報                  |              |                                                                                                    |  |  |  |  |  |  |  |

これはメインフォームの中央にある表示部分ですが、シグナルタイプの"(売り)"が表示されているところに、 「●件」と表示されます。

上の図では、「逆張り・買いポジション(売り)」にて1件の表示となっていますので、この1件の部分をクリックします。

すると、「ポジションリスト」が表示されます。推奨シグナルの部分を確認しますと「12/17 成行売り」と表示 されていますので、12/17の翌営業日までに成行きで売り注文をして頂く事になります。

売り注文をしない場合、翌営業日になっても必ず手仕舞いシグナルは発生します。

| ポジションリスト |                      |       |             |        |           |        |           |          |               |          |          |
|----------|----------------------|-------|-------------|--------|-----------|--------|-----------|----------|---------------|----------|----------|
| 新規保有     | 推奨シグラ                | トル確認日 | 2020年12月17日 | 1      | ■▼ <前日    | 推奨シグ   | ナルのみ更新    | 翌日> ※「評価 | 「損益額」ダブルクリッ   | ックで推奨トレー | ドと比較できます |
| 逆張り買い    | 並張り買い 逆張り信用売  順張り買・売 |       |             |        |           |        |           |          |               |          |          |
| 逆張り      | 買いポジ                 | ション   |             |        |           |        |           | 3        | 売却:1 <b>件</b> |          |          |
| 銘柄コード    | 銘柄名                  | │ 業種  | │市場         | 最新終値   | 評価損益      | 損益%    | 推奨シグナル    | 取得総額     | 平均取得株価        | 利確株価     | 売指株価     |
| 7093     | アディッシュ               | サービス業 | マザーズ        | ¥2,158 | ¥48,500.0 | 28.99% | 12/17成行売り | ¥167,300 | ¥1,673        | ¥1,773   | ¥1,840   |

売り注文した翌営業日には、その内容を記録します。リストをダブルクリックするか右クリックで、「売り記録」 を選択して頂く事で、売った結果を記録できるようになります。

|           | 【手仕舞し       | )記録】      |                    |   | 決定    |
|-----------|-------------|-----------|--------------------|---|-------|
| 銘柄コード     | 7093        |           |                    |   |       |
| 銘柄名       | アディッシュ      |           |                    |   |       |
| 市場·業種     | マザーズ        | サービス業     |                    |   |       |
| ХŦ        |             |           |                    |   |       |
| シグナルタイプ   | 逆張り・買い      |           |                    |   |       |
| 手仕舞い日     | 2020年12月18日 |           | 手仕舞い日の始値を<br>株価に設定 |   |       |
| 手仕舞い株数    | 100         | 株(購入株数+追) | 加購入株数)             |   |       |
| 手仕舞い平均株価  | 0           | 円(小数点可)   |                    |   |       |
| 損益        |             | 円(小数点以下非  | 表示)                |   |       |
| 分割情報      |             |           |                    |   |       |
| ポジションタイプ  | 買いポジション     |           |                    |   |       |
| ポジション日    | 2020年12月11日 |           |                    |   |       |
| ポジション株数   | 100         | 株         |                    |   |       |
| 平均株価      | 1,673       | 円(小数点以下非  | 表 <mark>示</mark> ) |   |       |
| 合計価格      | 167,300     | 円(小数点以下非  | 表示)                |   |       |
| 追加ポジション日  | 2020年12月18日 |           |                    |   |       |
| 追加ポジション株数 |             | 株         |                    |   |       |
| 追加平均株価    |             | 円(小数点以下非  | 表示)                |   | キャンセル |
| 追加合計価格    |             | 円(小数点以下非  | 表示)                | 1 |       |

この記録が完了しましたら、「ポジションリスト」から消え、「トレード履歴」として記録されていく事になります。

ここまででトレードスタイルと、日々のトレードの仕方がある程度イメージして頂けたのではないでしょうか?

それでは、実際に過去のシグナルはどのようになっているのでしょうか? 確認してみましょう!

#### coffee break #2

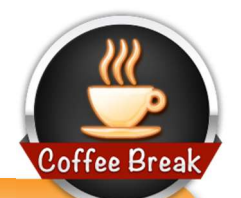

証券口座から注文する時、「寄付き指値」での注文方法と、「成行き」での買いと売り注文の仕 方は予習しておいてください。

初めての場合、寄付き指値注文の仕方に悩む事になると思います。各証券口座で注文方法が異なりますので、どうしてもわからない時にはお問合せください。

寄付き指値注文は、ザラ場が始まるまでに注文できる方法ですが、1000円を寄指で指定していた場合、900円で始まった時には、900円で約定します。

しかし、1005円等、指していた株価よりも高く始まった場合には、失効となります。 ※信用売りの場合にはその逆となります。

また、スマートフォンから注文ができるようになっていると、とても楽です。 本ツールのシグナルの見ながらスマートフォンで注文するのがオススメです。

楽天証券の iSpeed は高機能で使いやすいですね。

本ツールの注文はザラ場が始まる前までに注文して頂く方法ですので、操作スピードは要求しま せん。

そのため、各証券会社にて、スマートフォンから注文できるアプリを提供していますので、ご自身にあった口座のアプリを選定されればいいと思います。

### 手順4:過去のシグナルの確認

過去のシグナルは、「逆張り・買いシグナル」に関してのみ過去最大 4 年前までの記録を確認して頂くことができます。

また、現在保有中のものを含めて、一つ一つのシグナルを1日ずつさかのぼって約10ヶ月分の過去の推 奨トレード内容を確認していく事も可能です。

#### 4年分のシグナルを確認

過去 4 年分のシグナルを確認するには、メインフォームの「【逆張り・買いシグナル】推奨トレード結果」を 見てください。

以下が、メインフォームでの記録内容です。

| ┌【逆張り・買いシグナ丿 | り推奨トレード結 | 果                                | 1.1. ······                |
|--------------|----------|----------------------------------|----------------------------|
| 2020年の勝率     | 94.29%   | (2,840勝 172敗)                    | = <b>★</b> %Ⅲ <b>工</b> ★=刃 |
| 設定リスク発生率     | 18       | 1シグナルあたり50,000円で購入した場合、1870万円の利益 | <b>百千市田小田</b> 百公           |
| 推奨·売買情報      |          |                                  |                            |

この内容は、「2020年の勝率」と「設定リスク発生率は「I8」となっていて1シグナルあたり5万円で購入した場合の結果が表示されています。

これは、当方にて確認のために設定範囲等を調整した結果です。

あなたにも、「詳細確認」から、個別に過去4年分のシグナル内容をご確認頂くことができます。

まずは「詳細確認」をクリックします。

以下のフォームが表示されます。以下の赤枠の部分をクリックする事で範囲を変更できます。

この推奨トレード状況は毎日最新のものに更新されて行きます。

| シグナル・推奨トレード状況 |                   |       |               |          |       |      | × |
|---------------|-------------------|-------|---------------|----------|-------|------|---|
| 逆張り・買いシ       | グナル推奨トレ           |       | ド状況           |          |       |      |   |
| シグナル結果 追加購入(0 | ) 売り(0) トレ        | ード結   | <b>吉果</b>     |          |       |      |   |
| 取得範囲          | 2016/01/06~2020/1 | .2/17 |               |          | 絞り込み  | 的条件変 | 更 |
| 推奨トレード・シグナル   | 情報                |       |               |          |       |      | _ |
| 計算範囲          | 取得範囲のうちの2020:     | 年分の   | )結果を表示します     | (値をクリックで | 条件変更) |      |   |
| リスク発生率        | 18 (値をクリックで       | で条件   | 変更)           |          |       |      |   |
| 最大購入金額        | 50,000            | 円     | (値をクリックで条件変更) |          |       |      |   |
| 該当シグナル件数      | 9,430             | 1+(9  | (勿言む)         |          |       |      |   |
| 保有件数          | 18                | 件     |               |          |       |      |   |
| 損益額           | 18,704,786        | 円     | 3,012 件       |          |       |      |   |
| 利益額           | 20,702,505        | 円     | 2,840 件       |          |       |      |   |
| 損失額           | -1,997,719        | 円     | 172 件         |          |       |      |   |
| 勝率            | 94.29%            |       |               |          |       |      |   |
| 最大約3年間の全シグナル  | 推奨トレード結果が確認       | c at  | <b>す</b> 。    | <br>     |       |      |   |
| リ人ク発生率や最大購入金  | 額を変更して結果をご確       | 認くた   | さい。           |          |       |      |   |
|               |                   |       |               |          |       |      |   |
|               |                   |       |               |          |       |      |   |
|               |                   |       |               |          |       |      |   |
|               |                   |       |               |          |       |      |   |
|               |                   |       |               |          |       |      |   |

「絞り込み条件変更」をしますと、

| 2016/01/06~2020/12/17 | 2020年                                      | ~                                                |
|-----------------------|--------------------------------------------|--------------------------------------------------|
| <u>18</u> まで          |                                            |                                                  |
| 50,000 円              |                                            |                                                  |
|                       |                                            |                                                  |
|                       | 2016/01/06~2020/12/17<br>18 まで<br>50,000 円 | 2016/01/06~2020/12/17 2020年<br>18 まで<br>50,000 円 |

が表示されます。取得範囲を選択頂き、「リスク発生率」を指定して頂き、「最大購入金額」も変更して 頂けます。

※リスク発生率はこの後説明致します。

その結果、例えば、以下のように設定します。

2016/1/6 から全ての期間で、全てのシグナルである「J9」を指定し1銘柄最大5万円で購入できるシ グナルと指定します。

| 2016/01/06~2020/12/17 | 全て ~                                       |
|-----------------------|--------------------------------------------|
| <b></b> まで            |                                            |
| 50,000 <del>PJ</del>  |                                            |
|                       | THINK!                                     |
|                       | 2016/01/06~2020/12/17<br>J9 まで<br>50,000 円 |

すると、以下のようになります。

この4年間で最大5万円以下で購入できる全てのシグナルを購入した時には、87.09%の勝率になり、その利益額は約3284万円で、現状は22件保有している。という事がわかります。

| シグナル・推奨トレード状況                 | - 🗆 X                    |
|-------------------------------|--------------------------|
| 逆張り・買いシグナル推奨トレード状況            |                          |
| シグナル結果 追加購入(0) 売り(0) トレード結果   |                          |
| 取得範囲 2016/01/06~2020/12/17    | 絞り込み条件変更                 |
| 推奨トレード・シグナル情報                 |                          |
| 計算範囲 取得範囲の全ての結果を表示します         | (値をクリックで条件変更)            |
| リスク発生率 」9 (値をクリックで条件変更)       |                          |
| 最大購入金額 50,000 円 (値をクリッ        | りで条件変更)                  |
| 該当シグナル件数 15,539 件(失効含む)       |                          |
| 保有件数 22 件                     |                          |
| 損益額 32,843,165 円 6,8          | 18 件                     |
| 利益額 42,263,798 円 5,9          | 38 件                     |
| 1950 損失額 -9,420,634 円 8       | 80 <i>(</i> <del>1</del> |
| 勝率 87.09%                     |                          |
| 最大約3年間の全シグナル推奨トレード結果が確認できます。  |                          |
| リスク発生率や最大購入金額を変更して結果をご確認ください。 |                          |
|                               |                          |
|                               |                          |
|                               |                          |
|                               |                          |
|                               |                          |

#### 実際のトレード結果を取り込む

「トレード結果」をクリックしますと、指定した範囲の全てのトレード結果を確認する事ができます。利益が 出た時も損失の場合も全てが記録されています。

シガナル・推奨トレード状況

| 追加購入(0)<br>追加購入(0)<br>¥50,00<br>納名 リ<br>-<br>-<br>テク<br>ライフ                         | <ul> <li>ブナル</li> <li>売り(c</li> <li>D0でトレー</li> <li>スク発生</li> <li>D9</li> <li>D8</li> <li>D7</li> <li>B1</li> <li>D2</li> </ul> | 推奨トレ<br>トレー<br>トした結果(変<br>新規購入日<br>2020/09/25<br>2020/09/29<br>2020/12/11                                       | <ul> <li>ード状況</li> <li>ード結果</li> <li>を更は「シグナル</li> <li>追加購入日</li> <li>2020/10/19</li> <li>2020/10/19</li> </ul>                                                                                                    | は<br>結果」・「最大購<br>売り日<br>2020/12/17<br>2020/12/17                                                                                                    | 入 <b>金額」にて)</b><br>損益額<br>-¥4,800.0                                                                                                    | 保有日数<br>83日                                                                                                    |                                                                                                    |                                                                                                    | ^                                                                                                    |
|-------------------------------------------------------------------------------------|----------------------------------------------------------------------------------------------------|----------------------------------------------------------------------------------------------------|----------------------------------------------------------------------------------------------------|----------------------------------------------------------------------------------------------------|----------------------------------------------------------------------------------------------------|----------------------------------------------------------------------------------------------------|----------------------------------------------------------------------------------------------------|----------------------------------------------------------------------------------------------------|----------------------------------------------------------------------------------------------------|
| 追加購入(0)<br>¥50,00<br>納名<br>-<br>テク<br>5-17                                          | ) 売り(C<br>00でトレ・<br>20発生<br>D9<br>D8<br>D7<br>B1                                                                                | <ul> <li>トレー</li> <li>トレた結果(ダ<br/>新規購入日<br/>2020/09/25<br/>2020/09/29<br/>2020/12/11</li> </ul>                 | - ド結果<br>変更は「シグナル<br>追加購入日<br>2020/10/19<br>2020/10/19                                                                                                    | 結果」・「最大購<br>売り日<br>2020/12/17<br>2020/12/17                                                                                                    | 入 <b>金額」にて)</b><br>損益額<br>-¥4,800.0                                                                                                    | 保有日数<br>83日                                                                                                    |                                                                                                    |                                                                                                    | ^                                                                                                    |
| 世別編入(0)     す     ¥50,00     ボ病名     リ     ー     ・     テク     ライフ     こ             | ) 売り((<br>00でトレ・<br>2/)発生<br>D9<br>D8<br>D7<br>B1                                                                               | ・<br><b>ドした結果(</b><br>新規購入日<br>2020/09/25<br>2020/09/29<br>2020/12/11                                           | 2020/10/19<br>2020/10/19                                                                                                    | 結果」・「最大購<br>売り日<br>2020/12/17<br>2020/12/17                                                                                                    | 入 <b>金額」にて)</b><br>損益額<br>-¥4,800.0                                                                                                    | 保有日数<br>83日                                                                                                    |                                                                                                    |                                                                                                    | ^                                                                                                    |
| ¥50,00<br>湖名 リ<br>-<br>テク<br>ライフ                                                    | 00でトレー<br>入り発生<br>D9<br>D8<br>D7<br>B1                                                                                          | ードした結果(3)<br>新規購入日<br>2020/09/25<br>2020/09/29<br>2020/12/11                                                    | <b>変更は「シグナル</b><br>追加購入日<br>2020/10/19<br>2020/10/19                                                                                                    | 結果」・「最大購<br>売り日<br>2020/12/17<br>2020/12/17                                                                                                    | 入 <b>金額」にて)</b><br>損益額<br>-¥4,800.0                                                                                                    | 保有日数<br>83日                                                                                                    |                                                                                                    |                                                                                                    | ^                                                                                                    |
| <ul> <li>満名</li> <li>リ</li> <li>ー</li> <li>テク</li> <li>ライフ</li> <li>= (フ</li> </ul> | スク発生<br>D9<br>D8<br>D7<br>B1                                                                                                    | 新規購入日<br>2020/09/25<br>2020/09/29<br>2020/12/11                                                                 | 追加購入日<br>2020/10/19<br>2020/10/19                                                                                                    | <ul> <li>売り日</li> <li>2020/12/17</li> <li>2020/12/17</li> </ul>                                                                                                    | 損益額<br>-¥4,800.0                                                                                                    | 保有日数<br>83日                                                                                                    |                                                                                                    |                                                                                                    | ^                                                                                                    |
|                                                                                     | D9<br>D8<br>D7<br>B1                                                                                                    | 2020/09/25<br>2020/09/29<br>2020/12/11                                                                          | 2020/10/19<br>2020/10/19                                                                                                    | 2020/12/17                                                                                                    | -¥4,800.0                                                                                                    | 83日                                                                                                    |                                                                                                    |                                                                                                    |                                                                                                    |
| -<br>57                                                                             | D8<br>D7<br>B1                                                                                                    | 2020/09/29<br>2020/12/11                                                                                        | 2020/10/19                                                                                                    | 2020/12/17                                                                                                    | CONTRACTOR AND A DESCRIPTION OF A DESCRIPTION OF A DESCRI |                                                                                                    |                                                                                                    |                                                                                                    |                                                                                                    |
| 77<br>777                                                                           | D7<br>B1                                                                                                    | 2020/12/11                                                                                                    |                                                                                                    |                                                                                                    | -¥4,900.0                                                                                                    | 79日                                                                                                    |                                                                                                    |                                                                                                    |                                                                                                    |
| 517                                                                                 | B1                                                                                                    |                                                                                                    |                                                                                                    | 2020/12/16                                                                                                    | ¥3,000.0                                                                                                    | 5日                                                                                                    |                                                                                                    |                                                                                                    |                                                                                                    |
| 517                                                                                 | 00                                                                                                    | 2020/12/04                                                                                                    |                                                                                                    | 2020/12/07                                                                                                    | ¥8,800.0                                                                                                    | 3日                                                                                                    |                                                                                                    |                                                                                                    |                                                                                                    |
| = / 7                                                                               | 08                                                                                                    | 2020/09/25                                                                                                    | 2020/10/05                                                                                                    | 2020/12/03                                                                                                    | -¥4,100.0                                                                                                    | 69日                                                                                                    |                                                                                                    |                                                                                                    |                                                                                                    |
| 77)                                                                                 | D7                                                                                                    | 2020/10/05                                                                                                    | 10 m m m                                                                                                    | 2020/12/03                                                                                                    | ¥200.0                                                                                                    | 59日                                                                                                    |                                                                                                    |                                                                                                    |                                                                                                    |
| 517                                                                                 | D8                                                                                                    | 2020/09/23                                                                                                    | 2020/10/05                                                                                                    | 2020/12/03                                                                                                    | -¥3,800.0                                                                                                    | 71日                                                                                                    |                                                                                                    |                                                                                                    |                                                                                                    |
| -                                                                                   | D9                                                                                                    | 2020/11/06                                                                                                    |                                                                                                    | 2020/12/03                                                                                                    | ¥2,800.0                                                                                                    | 27日                                                                                                    |                                                                                                    |                                                                                                    |                                                                                                    |
| AS&C                                                                                | H8                                                                                                    | 2020/10/29                                                                                                    |                                                                                                    | 2020/11/30                                                                                                    | ¥10,200.0                                                                                                    | 32日                                                                                                    |                                                                                                    |                                                                                                    |                                                                                                    |
| -                                                                                   | C9                                                                                                    | 2020/07/31                                                                                                    | 2020/09/23                                                                                                    | 2020/11/24                                                                                                    | -¥25,600.0                                                                                                    | 116日                                                                                                    |                                                                                                    |                                                                                                    |                                                                                                    |
| ック                                                                                  | E9                                                                                                    | 2020/10/26                                                                                                    |                                                                                                    | 2020/11/16                                                                                                    | ¥4,200.0                                                                                                    | 21日                                                                                                    |                                                                                                    |                                                                                                    |                                                                                                    |
| インデ                                                                                 | J8                                                                                                    | 2020/11/02                                                                                                    |                                                                                                    | 2020/11/12                                                                                                    | ¥5,400.0                                                                                                    | 10日                                                                                                    |                                                                                                    |                                                                                                    |                                                                                                    |
| _                                                                                   | D8                                                                                                    | 2020/11/09                                                                                                    |                                                                                                    | 2020/11/12                                                                                                    | ¥2,000.0                                                                                                    | 3日                                                                                                    |                                                                                                    |                                                                                                    |                                                                                                    |
| インデ                                                                                 | <u> </u> 39                                                                                                    | 2020/10/29                                                                                                    |                                                                                                    | 2020/11/12                                                                                                    | ¥5,700.0                                                                                                    | 14日                                                                                                    |                                                                                                    |                                                                                                    |                                                                                                    |
| インデ                                                                                 | J7                                                                                                    | 2020/11/04                                                                                                    |                                                                                                    | 2020/11/12                                                                                                    | ¥5,900.0                                                                                                    | 8日                                                                                                    |                                                                                                    |                                                                                                    |                                                                                                    |
| ックス                                                                                 | E8                                                                                                    | 2020/11/02                                                                                                    |                                                                                                    | 2020/11/11                                                                                                    | ¥4,600.0                                                                                                    | 9日                                                                                                    |                                                                                                    |                                                                                                    |                                                                                                    |
| 5                                                                                   | D8                                                                                                    | 2020/11/02                                                                                                    |                                                                                                    | 2020/11/11                                                                                                    | ¥8,300.0                                                                                                    | 9日                                                                                                    |                                                                                                    |                                                                                                    |                                                                                                    |
| 商会                                                                                  | C8                                                                                                    | 2020/10/21                                                                                                    |                                                                                                    | 2020/11/11                                                                                                    | ¥5,700.0                                                                                                    | 21日                                                                                                    |                                                                                                    |                                                                                                    |                                                                                                    |
| CIL                                                                                 | G9                                                                                                    | 2020/11/02                                                                                                    |                                                                                                    | 2020/11/10                                                                                                    | ¥3,200.0                                                                                                    | 8日                                                                                                    |                                                                                                    |                                                                                                    |                                                                                                    |
| ish                                                                                 | C9                                                                                                    | 2020/11/02                                                                                                    |                                                                                                    | 2020/11/10                                                                                                    | ¥6.000.0                                                                                                    | 8H                                                                                                    |                                                                                                    |                                                                                                    | ~                                                                                                    |
|                                                                                     | - ク<br>(ンデ<br>- (ンデ<br>(ンデ<br>クス<br>う<br>読会<br>こエレ<br>ish<br>¥32,84                                                             | - C9<br>ク E9<br>(ンデ J8<br>- D8<br>(ンデ J9<br>(ンデ J7<br>クス E8<br>ラ D8<br>読会 C8<br>CIレ G9<br>ish C9<br>¥32,843,165 | C9         2020/07/31           ウ         E9         2020/10/26           (ンデ         J8         2020/11/02           -         D8         2020/11/09           (ンデ         J9         2020/10/29           (ンデ         J7         2020/11/04           ウス         E8         2020/11/02           5         D8         2020/11/02           5         C8         2020/10/21           ごレ         G9         2020/11/02           i.s.h         C9         2020/11/02           ¥32,843,165 | C9         2020/07/31         2020/09/23           ウ         E9         2020/10/26           (ンデ         J8         2020/11/02           -         D8         2020/10/29           (ンデ         J9         2020/10/29           (ンデ         J7         2020/11/04           ウス         E8         2020/11/02           ラ         D8         2020/11/02           ラ         D8         2020/11/02           5         D8         2020/11/02           5         D8         2020/11/02           5         C8         2020/11/02           5         Sh         C9         2020/11/02           i s h         C9         2020/11/02 | C9         2020/07/31         2020/09/23         2020/11/24           ウ         E9         2020/10/26         2020/11/16           (ンデ         J8         2020/11/02         2020/11/12           -         D8         2020/11/09         2020/11/12           (ンデ         J9         2020/10/29         2020/11/12           (ンデ         J7         2020/11/04         2020/11/12           (ンデ         J7         2020/11/04         2020/11/12           ウス         E8         2020/11/02         2020/11/11           ラ         D8         2020/11/02         2020/11/11           ラ         D8         2020/11/02         2020/11/11           ラ         D8         2020/11/02         2020/11/11           ラ         D8         2020/11/02         2020/11/11           ラ         D8         2020/11/02         2020/11/11           ご         C9         2020/11/02         2020/11/10           i s h         C9         2020/11/02         2020/11/10           ¥32,843,165                                                                                                    | C9         2020/07/31         2020/09/23         2020/11/24         -¥25,600.0           ウ         E9         2020/10/26         2020/11/16         ¥4,200.0           (ンデ         J8         2020/11/02         2020/11/12         ¥5,400.0           -         D8         2020/11/09         2020/11/12         ¥5,700.0           (ンデ         J9         2020/10/29         2020/11/12         ¥5,700.0           (ンデ         J7         2020/11/04         2020/11/12         ¥5,900.0           ウス         E8         2020/11/02         2020/11/11         ¥4,600.0           ウ         D8         2020/11/02         2020/11/11         ¥4,600.0           ウ         D8         2020/11/02         2020/11/11         ¥4,600.0           ウ         D8         2020/11/02         2020/11/11         ¥4,600.0           ウ         D8         2020/11/02         2020/11/11         ¥8,300.0           ラ         D8         2020/10/21         2020/11/11         ¥8,300.0           ごより         G9         2020/11/02         2020/11/10         ¥3,200.0           いより         C9         2020/11/02         2020/11/10         ¥6,000.0           ¥32,843,165 | C9         2020/07/31         2020/09/23         2020/11/24         -¥25,600.0         116日           ウ         E9         2020/10/26         2020/11/16         ¥4,200.0         21日           (ンデ         J8         2020/11/02         2020/11/12         ¥5,400.0         10日           -         D8         2020/11/09         2020/11/12         ¥2,000.0         3日           (ンデ         J9         2020/10/29         2020/11/12         ¥5,700.0         14日           (ンデ         J7         2020/11/04         2020/11/12         ¥5,700.0         14日           (ンデ         J7         2020/11/04         2020/11/12         ¥5,700.0         8日           ウス         E8         2020/11/02         2020/11/11         ¥4,600.0         9日           ウス         E8         2020/11/02         2020/11/11         ¥8,300.0         9日           ラ         D8         2020/11/02         2020/11/11         ¥8,300.0         9日           ラ         D8         2020/10/21         2020/11/11         ¥5,700.0         21日           ごレ         G9         2020/11/02         2020/11/10         ¥3,200.0         8日           i.s.h         C9         2020/11/02         2 | -       C9       2020/07/31       2020/09/23       2020/11/24       -¥25,600.0       116日         ウ       E9       2020/10/26       2020/11/16       ¥4,200.0       21日         (ンデ       J8       2020/11/02       2020/11/12       ¥5,400.0       10日         -       D8       2020/11/09       2020/11/12       ¥5,700.0       3日         (ンデ       J9       2020/10/29       2020/11/12       ¥5,700.0       14日         (ンデ       J7       2020/11/04       2020/11/12       ¥5,900.0       8日         ウス       E8       2020/11/02       2020/11/12       ¥5,900.0       8日         ウス       E8       2020/11/02       2020/11/11       ¥4,600.0       9日         ラ       D8       2020/11/02       2020/11/11       ¥8,300.0       9日         ラ       D8       2020/11/02       2020/11/11       ¥8,300.0       9日         う       D8       2020/10/21       2020/11/11       ¥8,300.0       8日         ごレ       G9       2020/11/02       2020/11/10       ¥3,200.0       8日         i.s.h       C9       2020/11/02       2020/11/10       ¥6,000.0       8日         ¥32,843,165       ズー <t< td=""><td>C9         2020/07/31         2020/09/23         2020/11/24         -¥25,600.0         116日           ウ         E9         2020/10/26         2020/11/16         ¥4,200.0         21日           (ンデ         J8         2020/11/02         2020/11/12         ¥5,400.0         10日           -         D8         2020/11/09         2020/11/12         ¥2,000.0         3日           (ンデ         J9         2020/10/29         2020/11/12         ¥5,700.0         14日           (ンデ         J7         2020/11/04         2020/11/12         ¥5,900.0         8日           ウス         E8         2020/11/02         2020/11/12         ¥5,900.0         8日           ウス         E8         2020/11/02         2020/11/11         ¥4,600.0         9日           ラ         D8         2020/11/02         2020/11/11         ¥8,300.0         9日           ラ         D8         2020/11/02         2020/11/11         ¥8,300.0         9日           ごより         C9         2020/11/02         2020/11/11         ¥3,200.0         8日           ミ         Sh         C9         2020/11/02         2020/11/10         ¥3,200.0         8日           ミ         Sh         C9</td></t<> | C9         2020/07/31         2020/09/23         2020/11/24         -¥25,600.0         116日           ウ         E9         2020/10/26         2020/11/16         ¥4,200.0         21日           (ンデ         J8         2020/11/02         2020/11/12         ¥5,400.0         10日           -         D8         2020/11/09         2020/11/12         ¥2,000.0         3日           (ンデ         J9         2020/10/29         2020/11/12         ¥5,700.0         14日           (ンデ         J7         2020/11/04         2020/11/12         ¥5,900.0         8日           ウス         E8         2020/11/02         2020/11/12         ¥5,900.0         8日           ウス         E8         2020/11/02         2020/11/11         ¥4,600.0         9日           ラ         D8         2020/11/02         2020/11/11         ¥8,300.0         9日           ラ         D8         2020/11/02         2020/11/11         ¥8,300.0         9日           ごより         C9         2020/11/02         2020/11/11         ¥3,200.0         8日           ミ         Sh         C9         2020/11/02         2020/11/10         ¥3,200.0         8日           ミ         Sh         C9 |

「データコピー」をクリックしますと、指定された範囲のデータを全てクリップボードに記録してくれ、エクセル等 に簡単にペースト出来るようになります。

※トレード数が多い年のコピーをする場合には、PCのスペックによって数分かかる事がございます。

エクセル等を開いてペーストして頂きますとエクセルに記録されます。

|   | A    | В      | С              | D          | E          | F          | G     | Н   |
|---|------|--------|----------------|------------|------------|------------|-------|-----|
| 1 | コード  | 銘柄名    | リスク発生          | 新規購入日      | 追加購入日      | 売り日        | 損益額   |     |
| 2 | 7610 | テイツー   | E0             | 2016/10/7  | 2016/10/27 | 2016/12/28 | -3500 | 82日 |
| 3 | 4293 | セプテニHD | 7 <del>0</del> | 2016/11/11 |            | 2016/12/27 | 3500  | 46日 |
| 4 | 7707 | PSS    | E0             | 2016/10/7  | 2016/10/26 | 2016/12/27 | -1000 | 81日 |
| 5 | 4293 | セプテニHD | B9             | 2016/11/11 |            | 2016/12/27 | 3500  | 46日 |

#### リスク発生率について

リスク発生率は、逆張り買いシグナルに対して、

A から J までの銘柄リスクと、数字の 0 から 9 までの発生率を合体させ、

A0 から J9 までの合計 100 段階で各シグナルが発生します。

A に近い方が規模の大きな銘柄であり、」に近い方が小さい銘柄となり、シグナルどおりに行きやすいのが A で、シグナル通りに行きにくい株価の動きがあるのが」とお考えください。

また、0は非常に株価の乖離が大きく9は逆に小さいものとなります。そのため、0の時の反発は大きいですが、9の時の反発は小さめになりやすい傾向にあります。

リスク・発生率変更 銘柄リスク/頻度 0 1 2 3 4 5 6 7 8 9 A0 A4 A5 A6 A9 A A1 A2 A3 A7 A8 В B0 B1 B2 **B**3 84 **B5** B6 **B**7 **B8 B9** C CO. C6 C9 C1 C2 C3 C4 C5 C8 C7 D D0 D1 D2 D4 D6 D7 D8 D9 E4 E8 E9 Е E2 E3 F F0 F1 F2 F3 F4 F5 F6 F7 F8 F9 G G0 G1 G2 G3 G4 G5 G7 G8 **G**9 H1 H4 H6 н HO H2 H3 H8 H9 Ι 11 12 16 18 19 J0 J2 J3 ]4 35 36 J8 J ]1 17 ※項目クリックで勝寧確認、再度クリックで決定 勝率テーブル表示 キャンセル

以下、リスク発生率の指定をする時に赤枠部分の「勝率テーブル表示」をクリックします。

すると、本ツールの 1983 年から 2018 年 12 月までのデータから集計された各リスク発生率のシグナル での勝率のテーブルをご確認頂く事ができます。

以下がその一部となります。

| 注文方法 | Ł        | 寄付き指値で  | 新規購入    |         |         | 利益確定率   | t.      | 標準設定(全ての発生率で110%) |         |         |         |
|------|----------|---------|---------|---------|---------|---------|---------|-------------------|---------|---------|---------|
|      |          |         |         |         |         | 発生      | 華       |                   |         |         |         |
| 929  | 項目       | 0       | 1       | 2       | 3       | 4       | 5       | 6                 | 7       | 8       | 9       |
|      | 勝率%      | 95.88%  | 95.39%  | 93.90%  | 93.04%  | 93.25%  | 92.67%  | 90.46%            | 87.70%  | 85.72%  | 83.26%  |
|      | PF       | 11.01   | 10.47   | 7.3     | 6.4     | 6.43    | 5.73    | 4.4               | 3.07    | 2.69    | 2.37    |
|      | トレード数    | 170     | 217     | 246     | 316     | 385     | 505     | 734               | 1081    | 1688    | 2341    |
| A    | 平均利益率    | 21.53%  | 20.63%  | 20.04%  | 19.06%  | 18.29%  | 17.46%  | 16.45%            | 15.43%  | 14.70%  | 14.07%  |
|      | 平均損失率    | -26.99% | -24.00% | -24.59% | -23.84% | -23.28% | -24.16% | -22.00%           | -22.89% | -21.32% | -19.56% |
|      | 勝ち平均保有日数 | 7       | 7       | 8       | 9       | 9       | 11      | 12                | 14      | 15      | 18      |
|      | 敗け平均保有日数 | 53      | 58      | 61      | 62      | 64      | 64      | 65                | 67      | 69      | 71      |
|      | 勝率%      | 95.19%  | 94.07%  | 92.42%  | 91.21%  | 91.29%  | 90.69%  | 88.50%            | 86.09%  | 84.13%  | 82.27%  |
| F    | PF       | 10.78   | 9.77    | 6.84    | 5.72    | 5.48    | 4.89    | 3.71              | 2.72    | 2.39    | 2.15    |
|      | トレード数    | 291     | 371     | 422     | 535     | 666     | 859     | 1278              | 1905    | 2968    | 4151    |
| B    | 平均利益率    | 20.11%  | 19.40%  | 19.07%  | 18.33%  | 17,48%  | 16.86%  | 15.91%            | 15.03%  | 14.34%  | 13.76%  |
| -    | 市場性物     | 20.040  | 12.000  | 10 300/ | 10 550/ | 10.500  | 20 460  | 20.240/           | 24 540  | 30 440/ | 10 4504 |

#### 【総合】勝率マトリクス(銘柄・リスク個別) 1983年1月~2018年12月データ

このデータから、以下の事がわかります。

A0 に近い方が、勝率が非常に高い反面、敗けた時の平均損失率も高くなっている。 逆に、J9 に近い方が、勝率が低くなる反面、敗けた時の平均損失率も低くなっている。 A0 に近い方は、利益が出た時の平均保有日数が短く、J9 に近い方は長くなる。

それ以外にも、勝ち平均保有日数、敗け平均保有日数も傾向がわかりますので、 よくご覧になって頂き、A0~J9のシグナルの特性をご理解ください。

#### 現在から10ヶ月近く前までの状況を確認

次に、現在のシグナルから1日ずつ、あるいは指定した日のシグナルの推奨トレード状況を確認する方法をお伝えします。

メインフォームから確認したいシグナルを選択します。

 スクリーニング(仕掛けシグナルを確認します)

 逆張り・買い
 逆張り・信用売り

この方法では、「逆張り買い」でも「逆張り信用売り」でも結果を確認して頂く事ができます。

本書では「逆張り・買い」で説明します。

最初に表示されるのは当日の最新のシグナルです。以下の赤枠部分で過去にさかのぼっていただきます。

| 逆張り・買い                                                                            | 新規シグナルリス | ŀ      |        |           |            |                         |           |                |                                         |             | - 🗆 X     |
|-----------------------------------------------------------------------------------|----------|--------|--------|-----------|------------|-------------------------|-----------|----------------|-----------------------------------------|-------------|-----------|
| TUS                                                                               | シグナル     |        |        |           |            |                         |           |                |                                         |             | フィルタリング設定 |
| シグナル確認日シフト: <b>● 東新 &lt;前 後&gt;</b> 日付直接指定: 2020年12月17日 ■▼ シグナル情報 2件のシグナルが発生(全業種) |          |        |        |           |            |                         |           |                | フィルタリング                                 |             |           |
|                                                                                   | :        | ショック指数 | 8度     | 上昇指数      | 14度        |                         |           |                |                                         |             |           |
| 銘柄コード                                                                             | 銘柄名      | 業種     | 市場     | 終値        | 日付         | シグナル内容                  | シグナルコメント  | 購入可能数          | 保有状況                                    | 過去勝率        | NG理由      |
| 2191                                                                              | 7 5      | サービス業  | JASDAQ | ¥342.00   | 2020/12/17 | B0)買323円(寄指/指値)         | 2回目連続,低約定 | 300株(¥96,900)  | 0.0000000000000000000000000000000000000 | 91%(66勝6敗)  |           |
| 4597                                                                              | ソレイジア    | 医薬品    | マザーズ   | ¥123.00   | 2020/12/17 | <u>D9)買122円(寄指/指値)</u>  | 1回目連続,低約定 | 900株(¥109,800) |                                         | 100%(24勝0敗) | 連続1回目未購入  |
| 7034                                                                              | プロレド     | サービス業  | 東証一部   | ¥4,240.00 | 2020/12/17 | C8)買3915円(寄指/指値)        | 1回目,低約定   | 100株(¥391,500) |                                         | 100%(13勝0敗) | 最大購入金額越え  |
| 4446                                                                              | Link-U   | 情報·通信業 | 東証一部   | ¥1,348.00 | 2020/12/17 | C9)買1339円(寄指/指値)        | 1回目連続,低約定 | 100株(¥133,900) |                                         | 100%(6勝0敗)  | 最大購入金額越え  |
| 4588                                                                              | オンコリス    | 医薬品    | マザーズ   | ¥1,477.00 | 2020/12/17 | <u>B9)買1453円(寄指/指値)</u> | 1回目,低約定   | 100株(¥145,300) |                                         | 81%(36勝8敗)  | 最大購入金額越え  |
| 4441                                                                              | トビラシステ   | 情報·通信業 | 東証一部   | ¥1,408.00 | 2020/12/17 | <u>C9)買1362円(寄指/指値)</u> | 1回目,低約定   | 100株(¥136,200) |                                         | 80%(8勝2敗)   | 最大購入金額越え  |
| 3475                                                                              | グッドコムA   | 不動産業   | 東証一部   | ¥1,284.00 | 2020/12/17 | E9)買1305円(寄指/指値)        | 2回目連続,高約定 | 100株(¥130,500) |                                         | 73%(17勝6敗)  | 最大購入金額越え  |

シグナル確認日シフトというのは、最新の営業日から、過去何営業日前に戻るかを指定します。これを指定した後は「更新」してください。

また、「<前」ボタンでひとつ前の営業日へ、「後>」ボタンでひとつ新しい営業日に移動します。

一気に指定日に飛びたい場合には、「日付直接指定」で「カレンダー」を表示して戻ってください。

ここでは、7月1日に移動させて説明させて頂きます。

| <b>E</b> (), | 2251   | 2      |        |           |           |                         |           |                |           |             | フィルタリング設定 |
|--------------|--------|--------|--------|-----------|-----------|-------------------------|-----------|----------------|-----------|-------------|-----------|
| シグナルる        | 記日シフト: | 113 🜩  | 更新     | < j       | 前 後>      | 日付直接指定: 2020年           | 7月 1日     | □▼ シグナル情報      | 12件のシグナルカ | が発生(全業種)    | フィルタリング   |
|              | [      | ショック指数 | 61度    | 上昇指数      | 0度        |                         |           |                |           |             |           |
| お柄⊐ード        | 銘柄名    | 業種     | 市場     | 終値        | 日付        | シグナル内容                  | シグナルコメント  | 購入可能数          | 保有状況      | 過去勝率        | NG理由      |
| 8011         | 三陽商会   | 繊維製品   | 東証一部   | ¥643.00   | 2020/07/0 | H8)買714円(寄指/指値)         | 2回目連続,高約定 | 100株(¥71,400)  |           | 82%(28勝6敗)  |           |
| 4487         | スペースマ  | 情報·通信業 | マザーズ   | ¥811.00   | 2020/07/0 | D7)買865円(寄指/指値)         | 3回目連続,高約定 | 100株(¥86,500)  |           | 100%(8勝0敗)  | 連続3回目未購入  |
| 2469         | ヒビノ    | サービス業  | JASDAQ | ¥1,159.00 | 2020/07/0 | 19)買1192円(寄指/指値)        | 2回目,高約定   | 100株(¥119,200) |           | 100%(8勝0敗)  | 最大購入金額越え  |
| 7063         | エードット  | サービス業  | マザーズ   | ¥2,102.00 | 2020/07/0 | <u>G9)買2171円(寄指/指値)</u> | 2回目連続,高約定 | 100株(¥217,100) |           | 88%(16勝2敗)  | 最大購入金額越え  |
| 3929         | 5717-  | 情報·通信  | マザーズ   | ¥870.00   | 2020/07/0 | F8)買892円(寄指/指値)         | 2回目連続,高約定 | 100株(¥89,200)  |           | 80%(24勝6敗)  | 1日最大購入数越え |
| 3086         | コフロント  | 小売業    | 東証一部   | ¥693.00   | 2020/07/0 | <u>B7)買724円(寄指/指値)</u>  | 2回目連続,高約定 | 100株(¥72,400)  |           | 77%(24勝7敗)  | 過去勝率指定%以下 |
| 3624         | アクセルM  | 情報·通信  | マザーズ   | ¥334.00   | 2020/07/0 | F8)買335円(寄指/指値)         | 3回目,高約定   | 300株(¥100,500) |           | 74%(65勝22敗) | 過去勝率指定%以下 |
| 7048         | ベルトラ   | サービス業  | マザーズ   | ¥486.00   | 2020/07/0 | D7)買504円(寄指/指値)         | 3回目連続,高約定 | 200株(¥100,800) |           | 70%(29勝12敗) | 過去勝率指定%以下 |
| 7965         | 象印     | 電気機器   | 東証一部   | ¥1,346.00 | 2020/07/0 | <u>C8)買1374円(寄指/指値)</u> | 1回目連続,高約定 | 100株(¥137,400) |           | 64%(18勝10敗) | 最大購入金額越え  |
| 4420         | イーソル   | 情報·通信業 | 東証一部   | ¥1,178.00 | 2020/07/0 | <u>B9)買1214円(寄指/指値)</u> | 1回目,高約定   | 100株(¥121,400) |           | 64%(18勝10敗) | 最大購入金額越え  |
| 8848         | レオパレス  | 不動産業   | 東証一部   | ¥200.00   | 2020/07/0 | <u>B9)買211円(寄指/指値)</u>  | 2回目連続,高約定 | 500株(¥105,500) |           | 62%(54勝32敗) | 過去勝率指定%以下 |
| 9416         | ビジョン   | 情報·通信  | 東証一部   | ¥689.00   | 2020/07/0 | <u>B8)買677円(未約定でした)</u> | 回目,低約定    | 100株(¥67,700)  |           | 39%(13勝20敗) | 過去勝率指定%以下 |
|              |        |        |        |           |           |                         |           |                |           |             |           |
|              |        |        |        |           |           |                         |           |                |           |             |           |

このリストの灰色部分は、フィルタリング機能で「NG」となっているシグナルです。

しかし、その NG 理由に記載されている内容でフィルタがかかっているだけで、<mark>本来は購入しても差し支え</mark> <mark>ないシグナルであることには代わりありません</mark>。ただ、「過去勝率」が低い場合は避けた方が良いです。

過去勝率と同時にシグナルが過去に発生した回数も勝敗の数字で確認頂けます。数が多いほど過去勝率の信ぴょう性も高くなります。

このリストから、上記赤枠の各シグナルの「シグナル内容」の部分をダブルクリックします。

8011 三陽商会 X \_\_\_\_ 8011 東証一部 ● 寄付指値 ○ 指値 銘柄コード 銘柄名 三陽商会 逆張り・買い シグナルタイプ 損益 7,600円 保有日数(土日祝日含む) 12日 購入株数 指定購入金額(110,294円)を最大として購入 イベント 説明 日付 シグナル発生 寄指(¥714) 2020/07/02 約定 ¥635×100株 追加購入シグナル 指定の損失率による 2020/07/03 2020/07/06 追加購入 始値¥525 終値¥633 2020/07/13 利確シグナル 2020/07/14 終了 始値¥618で手仕舞い ☑ 銘柄情報もコピー トレード結果のコピー

一番上は「8011」ですので、以下のようになりました。

| そして、 | 次の行のシ | ・グナル内容をダブル | レクリックします | まと以下の。 | ようになりました。 |
|------|-------|------------|----------|--------|-----------|
|------|-------|------------|----------|--------|-----------|

| <ul> <li>路柄名</li> <li>スペースマ</li> <li>ジグナルタイプ</li> <li>逆張り・買い</li> <li>損益</li> <li>10,400円</li> <li>保有日数(土日祝日含む)</li> <li>7E</li> <li>指定購入金額(110,294円)を最大として購入</li> <li>日付</li> <li>イペント</li> <li>説明</li> <li>2020/07/01</li> <li>ジグナル発生</li> <li>寄指(¥865)</li> <li>2020/07/02</li> <li>約定</li> <li>¥831×100株</li> <li>2020/07/08</li> <li>利確シグナル</li> <li>終値¥921</li> <li>2020/07/00</li> <li>約定</li> <li>2020/07/00</li> <li>約定</li> <li>2020/07/00</li> <li>約定</li> <li>2020/07/00</li> <li>約定</li> <li>2020/07/00</li> <li>約定</li> <li>2020/07/00</li> <li>約定</li> <li>2020/07/00</li> <li>約定</li> <li>2020/07/00</li> <li>約定</li> <li>2020/07/00</li> <li>2020/07/00</li> <li>2020/07/07</li> <li>20</li></ul> | 銘柄名       スペースマ         シグナルタイプ       逆張り・買い         損益       10,400円       保有日数(土日祝日含む)       7日         購入株数       指定購入金額(110,294円)を最大として購入         日付       イベント       説明         2020/07/01       シグナル発生       寄指(¥865)         2020/07/02       約定       ¥831×100株         2020/07/08       利確シグナル       終値¥921         2020/07/09       終了       始値¥935で手仕舞い | 銘柄コード      | 4487                | マザーズ                | <ul> <li>寄付指値</li> </ul> | [〇指値] |
|----------------------------------------------------------------------------------------------------|----------------------------------------------------------------------------------------------------|------------|---------------------|---------------------|--------------------------|-------|
| シグナルタイプ     逆張り・買い       資益     10,400円     保有日数(土日祝日含む)     7E       購入株数     指定購入金額(110,294円)を最大として購入       日付     イペント     説明       2020/07/01     シグナル発生     寄指(¥865)       2020/07/02     約定     ¥831×100株       2020/07/08     利確シグナル     終値¥921       2020/07/09     終定     始体約2555至(人無い)                                                                                                    | シグナルタイプ       逆張り・買い         損益       10,400円       保有日数(土日祝日含む)       7日         購入株数       指定購入金額(110,294円)を最大として購入         日付       イペント       説明         2020/07/01       シグナル発生       寄指(¥865)         2020/07/02       約定       ¥831×100株         2020/07/08       利確シグナル       終値¥921         2020/07/09       終了       始値¥935で手仕舞い                         | 銘柄名        | 21-22               |                     |                          |       |
| 賃益     10,400円     保有日数(土日祝日含む)     7日       購入株数     指定購入金額(110,294円)を最大として購入       日付     イペント     説明       2020/07/01     シグナル発生     寄指(¥865)       2020/07/02     約定     ¥831×100株       2020/07/08     利確シグナル     終値¥921       2020/07/09     終了     粉店¥025555(人無し)                                                                                                    | 損益       10,400円       保有日数(土日祝日含む)       7日         購入株数       指定購入金額(110,294円)を最大として購入         日付       イペント       説明         2020/07/01       シグナル発生       寄指(¥865)         2020/07/02       約定       ¥831×100株         2020/07/08       利確シグナル       終値¥921         2020/07/09       終了       始値¥935で手仕舞い                                                      | シグナルタイプ    | <mark>送張り・買い</mark> |                     |                          |       |
| <ul> <li>構入株数</li> <li>指定購入金額(110,294円)を最大として購入</li> <li>日付 イベント 説明</li> <li>2020/07/01 シグナル発生 寄指(¥865)</li> <li>2020/07/02 約定 ¥831×100株</li> <li>2020/07/08 利確シグナル 終値¥921</li> <li>2020/07/09 終了</li> </ul>                                                                                                    | 購入株数       指定購入金額(110,294円)を最大として購入         日付       イペント       説明         2020/07/01       シグナル発生       寄指(¥865)         2020/07/02       約定       ¥831×100株         2020/07/08       利確シグナル       終値¥921         2020/07/09       終了       始値¥935で手仕舞い                                                                                                    | 損益         | 10,4                | 100円 保有日数(土日祝日言     | 含む)                      | 7日    |
| 日付     イベント     説明       2020/07/01     シグナル発生     寄指(¥865)       2020/07/02     約定     ¥831×100株       2020/07/08     利確シグナル     終値¥921       2020/07/09     終定     始防¥025万千(/無)                                                                                                    | 日付     イベント     説明       2020/07/01     シグナル発生     寄指(¥865)       2020/07/02     約定     ¥831×100株       2020/07/08     利確シグナル     終値¥921       2020/07/09     終了     始値¥935で手仕舞い                                                                                                    | 購入株数       | 指定購入金額              | i(110,294円)を最大として購入 | ¢                        |       |
| 2020/07/01         シグナル発生         寄指(¥865)           2020/07/02         約定         ¥831×100株           2020/07/08         利確シグナル         終値¥921           2020/07/09         終定         始体2025万手は無い                                                                                                    | 2020/07/01         シグナル発生         寄指(¥865)           2020/07/02         約定         ¥831×100株           2020/07/08         利確シグナル         終値¥921           2020/07/09         終了         始値¥935で手仕舞い                                                                                                    | 日付         | 1721                |                     |                          |       |
| 2020/07/02         約定         ¥831×100株           2020/07/08         利確シヴナル         終値¥921           2020/07/09         終定         始防V025万千人無い                                                                                                    | 2020/07/02         約定         ¥831×100株           2020/07/08         利確シヴナル         終値¥921           2020/07/09         終了         始値¥935で手仕舞い                                                                                                    | 2020/07/01 | シグナル発生              | 寄指(¥865)            |                          |       |
| 2020/07/08 利確シグナル 終値¥921                                                                                                    | 2020/07/08     利確シヴナル     終値¥921       2020/07/09     終了     始値¥935で手仕舞い                                                                                                    | 2020/07/02 | 約定                  | ¥831×100株           |                          |       |
| 2020/07/00 妙了 いはは2025万千八無い                                                                                                    | 2020/07/09 終了 始値¥935で手仕舞い                                                                                                    | 2020/07/08 | 利確シグナル              | 終値¥921              |                          |       |
| 2020/07/09 标门 站相信+935 C于江舞い                                                                                                    |                                                                                                    | 2020/07/09 | 終了                  | 始値¥935で手仕舞い         |                          |       |
|                                                                                                    |                                                                                                    |            |                     |                     |                          |       |
|                                                                                                    |                                                                                                    |            |                     |                     |                          | -     |

これらは、フィルタリング設定が300万円の資金設定でオススメされる範囲で、購入出来た時の推奨トレード結果になりますので、購入株数も少なくなります。

既にご説明させて頂きましたトレードスタイルでトレードした場合と一致するかどうかをよくご確認ください。 そして、ある程度イメージ出来ましたら、他の多くのシグナルに対して確認してください。 慣れてくれば、過去のシグナルを次々にダブルクリックして確認頂けます。

これを時々する事で、「この銘柄不安だったけど、買っていればよかったな・・・」。 「この銘柄はまだ保有状態か・・・。こちらを買ってた方が結果が早かった。」等、 時間がある時には、過去にさかのぼってシグナルの結果を追いかけて頂くようお願いいたします。

### チャート確認もしてみてください

過去にさかのぼる時に、チャートも確認頂けます。

| ナル確認 | 8日シフト: | 113    | 更新     | <         | り 後>       | 日何直接指定: 20203           | ∓ /月 1日   | ◎▼ シクナル情報      | 12件のシクナルか発 | 生(全業種)      | フィルタリ     |
|------|--------|--------|--------|-----------|------------|-------------------------|-----------|----------------|------------|-------------|-----------|
|      |        | ショック指数 | 61度    | 上昇指数      | 0度         |                         |           |                |            |             |           |
| א-ר  | 銘柄名    | 業種     | 市場     | 終値        | 日付         | シグナル内容                  | シグナルコメント  | 購入可能数          | 保有状況       | 過去勝率        | NG理由      |
| 11   | 陽商会    | 繊維製品   | 東証一部   | ¥643.00   | 2020/07/01 | H8)買714円(寄指/指値)         | 2回目連続,高約定 | 100株(¥71,400)  |            | 82%(28勝6敗)  |           |
| 87 🕽 | ペースマ   | 情報·通信業 | マザーズ   | ¥811.00   | 2020/07/01 | D7)買865円(寄指/指値)         | 3回目連続,高約定 | 100株(¥86,500)  |            | 100%(8勝0敗)  | 連続3回目未購入  |
| 69   | EJ     | サービス業  | JASDAQ | ¥1,159.00 | 2020/07/01 | 19)買1192円(寄指/指値)        | 2回目,高約定   | 100株(¥119,200) |            | 100%(8勝0敗)  | 最大購入金額越え  |
| 63 : | - ዮット  | サービス業  | マザーズ   | ¥2,102.00 | 2020/07/01 | G9)買2171円(寄指/指値)        | 2回目連続,高約定 | 100株(¥217,100) |            | 88%(16勝2敗)  | 最大購入金額越え  |
| 29   | ワイヤー   | 情報·通信  | マザーズ   | ¥870.00   | 2020/07/01 | F8)買892円(寄指/指値)         | 2回目連続,高約定 | 100株(¥89,200)  |            | 80%(24勝6敗)  | 1日最大購入数越え |
| 86   | フロント   | 小売業    | 東証一部   | ¥693.00   | 2020/07/01 | B7)買724円(寄指/指値)         | 2回目連続,高約定 | 100株(¥72,400)  |            | 77%(24勝7敗)  | 過去勝率指定%以下 |
| 24 ; | クセルM   | 情報·通信  | マザーズ   | ¥334.00   | 2020/07/01 | F8)買335円(寄指/指値)         | 3回目,高約定   | 300株(¥100,500) |            | 74%(65勝22敗) | 過去勝率指定%以下 |
| 48 / | リレトラ   | サービス業  | マザーズ   | ¥486.00   | 2020/07/01 | D7)買504円(寄指/指値)         | 3回目連続,高約定 | 200株(¥100,800) |            | 70%(29勝12敗) | 過去勝率指定%以下 |
| 65   | ED 1   | 電気機器   | 東証一部   | ¥1,346.00 | 2020/07/01 | C8)買1374円(寄指/指値)        | 1回目連続,高約定 | 100株(¥137,400) |            | 64%(18勝10敗) | 最大購入金額越え  |
| 20   | ーソル    | 情報·通信業 | 東証一部   | ¥1,178.00 | 2020/07/01 | <u>B9)買1214円(寄指/指値)</u> | 1回目,高約定   | 100株(¥121,400) |            | 64%(18勝10敗) | 最大購入金額越え  |
| 48 1 | オパレス   | 不動産業   | 東証一部   | ¥200.00   | 2020/07/01 | <u>B9)買211円(寄指/指値)</u>  | 2回目連続,高約定 | 500株(¥105,500) |            | 62%(54勝32敗) | 過去勝率指定%以下 |
| 16   | ジョン    | 情報·通信  | 東証一部   | ¥689.00   | 2020/07/01 | <u>B8)買677円(未約定でした)</u> | 2回目,低約定   | 100株(¥67,700)  |            | 39%(13勝20敗) | 過去勝率指定%以下 |
|      |        |        |        |           |            |                         |           |                |            |             |           |

赤枠の部分のボタンをクリックします。

例えば「2020年7月1日」のシグナルで、「8011」の銘柄を確認しているため、下のチャートのように 2020年7月1日のチャートが一番右側に表示されています。つまり、過去のシグナルが発生した日が、 最新表示のように表示されていますので、その状態から、どのように株価が上下したのかをマウスのホイール を前に回転して頂くか、下のバーを右に移動させる事で最新の株価まで移動して頂けます。

銘柄情報フォーム

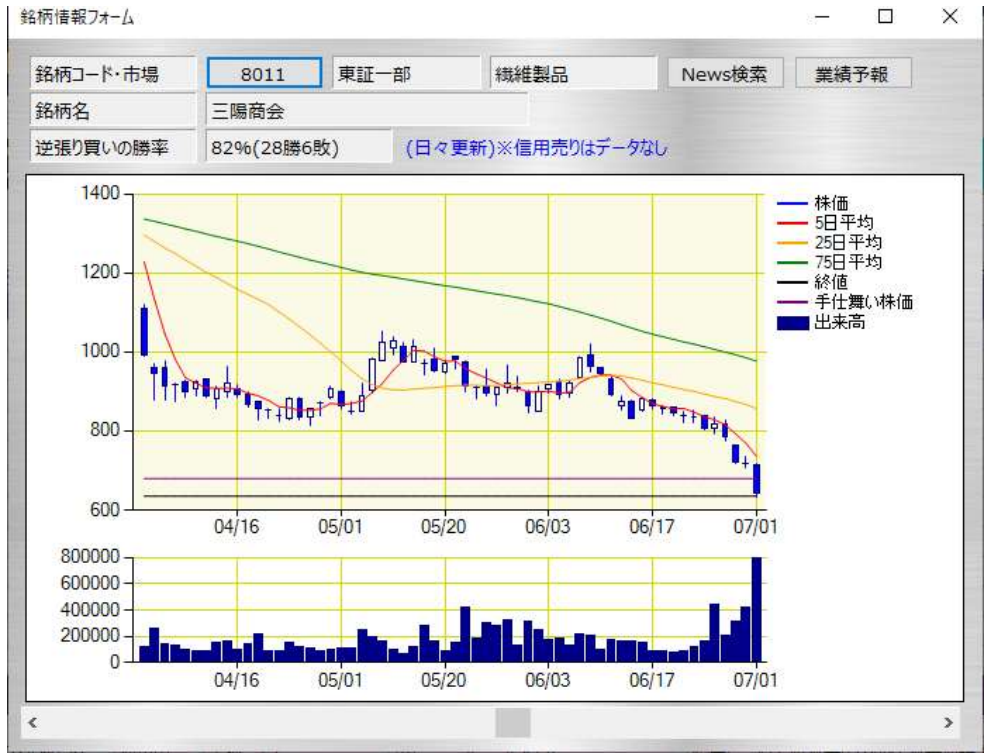

いかがでしたでしょうか ?

推奨トレードの確認から、日々のトレード内容がイメージできましたでしょうか?

① 過去のシグナルは、トレードが終了したものは4年分、

② 終了していないものを含めて、1日ずつ過去にさかのぼって確認頂く場合は10ヶ月分、 どちらも、色々と試して確認してみてください。

そのシグナルの仕掛けから手仕舞いを1つ1つ理解するには②から推奨トレードを確認して頂くのが良い ですし、ある程度、推奨トレードの流れがわかれば、①の過去トレードを一気に取り込んでエクセル等でご 確認頂いた方がより広範囲にご確認頂けるようになります。

また、②の「推奨トレードの確認」に関しましては、保有している最中でも、

ポジションリストから、ご自身のトレード内容と推奨トレードの結果を比較して頂く時に確認頂けますし、

トレード履歴から、終了したトレードも推奨トレードではどうであったかを復習して頂く事もできるようになっています。

※10ヶ月以上前のトレードの場合には推奨トレードの確認は出来なくなります。

最新のシグナルから購入してみたいシグナルでチャレンジしようという気持ちになりましたでしょうか?

次は、実際にシグナルを購入して頂きます。

#### coffee break #3

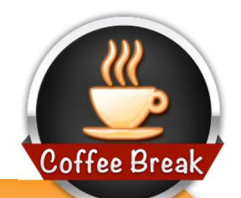

推奨トレードは、ザラ場が終了してから翌営業日までに注文するスタイルです。

ある程度慣れて来ますと、ご自身の判断で早めにトレードしたり、少し様子見して購入したり、ザ ラ場(市場の営業時間中)で利確したり損切りする事も出来ます。

どのように注文されても、その注文株価をポジションリストに記録して頂きますと、手仕舞いしていない場合には、必ず手仕舞いのシグナルが購入内容に応じて表示されます。

ただ、トレードに慣れて来てザラ場で利益を最大限に取ろうとしてトレードした結果、推奨トレードよりも利益額が小さくなってしまう。という事もよくある事です。つまり、推奨トレードに従っている株の初心者の方が良い結果になっているという事でもあります。

そのため、ザラ場で張り付いてトレードする時間があっても、感情に振り回されてトレードしてしまう方は、疲れるだけになってしまいますので、張り付いているだけ辛くなってしまいますので、ザラ場は確認しないようにしてください。

また、日々、過去のシグナルを確認していて感じることは、とても不安な市況にある時に、購入し ようか迷っている時に限って、後で振り返れば、そのときのシグナルの結果が高勝率だったりしま す。

ショックが発生した時には、「このショックはいつがピークだろう」等と思い、購入をためらっていると、ショックが明けてしまい、多くの銘柄が失効してしまうという事もあります。

市場は感情が渦巻いている世界ですから、感情に任せてトレードしてしまいますと、振り返った時に不安定な結果になってしまいます。

一番安定して長く利益を出したい場合、利確の時も損切りの時も、無感情に淡々と機械的に 注文していく事で、振り返った時にも、安定した結果が出ていることになります。

損失が出ている時はどうしても損切りしたくないという気持ちが働き、しばらく持つ事で、さらに損 失が膨らんでしまう事があります。もちろん、株価が戻って来る事もありますが、割合としては損 失が膨らむ方が多くなります。

#### 手順 5:実際に購入してみる

最新日に発生しているシグナルを実際に購入される場合、基本はご自身の判断と責任にてトレードして 頂く事になります。

本ツールは銘柄スクリーニングをし、手仕舞いまでの推奨方法を機械的に表示するものです。

そのため、一気に全ての資産をかけて1つのシグナル、あるいは、1日に発生しているシグナルを全て購入 する等は控えてください。

1日に発生するシグナルをまんべんなく購入すれば、利益になる場合も多々ありますが、ショックが来た場合に、資金一杯まで保有していては、トレード機会を逃す可能性もあるためです。

(はじめに、の別文書にて、「3分の1トレード法」をご確認ください)

計画的なご購入をして頂くために、フィルタリング機能を用意して、白い部分のみを上から順番に購入頂けるようになっています。

例えば、買いシグナルでは、以下のように1行のみ白くなっていて他のシグナルはNGとなっています。

| シグナルる     | 権認日シフト: | 0      | 更新     | < 育       | 商 後>       | 日付直接指定: 2020年           | 年12月17日   | □▼ シグナル情報      | 12件のシグナルオ | が発生(全業種)    | フィルタリ    |
|-----------|---------|--------|--------|-----------|------------|-------------------------|-----------|----------------|-----------|-------------|----------|
|           |         | ショック指数 | 8度     | 上昇指数      | 14度        |                         |           |                |           |             |          |
| は柄⊐<br>一ド | 銘柄名     | 業種     | 市場     | 終値        | 日付         | シグナル内容                  | シグナルコメント  | 購入可能数          | 保有状況      | 過去勝率        | NG理由     |
| 2191      | 7 5     | サービス業  | JASDAQ | ¥342.00   | 2020/12/17 | B0)買323円(寄指/指値)         | 2回目連続,低約定 | 300株(¥96,900)  |           | 91%(66勝6敗)  |          |
| 4597      | ソレイジア   | 医薬品    | マザーズ   | ¥123.00   | 2020/12/17 | <u>D9)買122円(寄指/指値)</u>  | 1回目連続,低約定 | 900株(¥109,800) |           | 100%(24勝0敗) | 連続1回目未購入 |
| 7034      | プロレド    | サービス業  | 東証一部   | ¥4,240.00 | 2020/12/17 | C8)買3915円(寄指/指値)        | 1回目,低約定   | 100株(¥391,500) |           | 100%(13勝0敗) | 最大購入金額越え |
| 4446      | Link-U  | 情報·通信業 | 東証一部   | ¥1,348.00 | 2020/12/17 | <u>C9)買1339円(寄指/指値)</u> | 1回目連続,低約定 | 100株(¥133,900) |           | 100%(6勝0敗)  | 最大購入金額越え |
| 4588      | オンコリス   | 医薬品    | マザーズ   | ¥1,477.00 | 2020/12/17 | <u>B9)買1453円(寄指/指値)</u> | 1回目,低約定   | 100株(¥145,300) |           | 81%(36勝8敗)  | 最大購入金額越え |
| 4441      | トビラシステ  | 情報·通信業 | 東証一部   | ¥1,408.00 | 2020/12/17 | <u>C9)買1362円(寄指/指値)</u> | 1回目,低約定   | 100株(¥136,200) |           | 80%(8勝2敗)   | 最大購入金額越え |
| 3475      | グッドコム A | 不動産業   | 東証一部   | ¥1,284.00 | 2020/12/17 | <u>E9)買1305円(寄指/指値)</u> | 2回目連続,高約定 | 100株(¥130,500) |           | 73%(17勝6敗)  | 最大購入金額越え |
| 4442      | バルテス    | 情報·通信業 | マザーズ   | ¥2,150.00 | 2020/12/17 | D7)買2100円(寄指/指値)        | 3回目連続,低約定 | 100株(¥210,000) |           | 66%(12勝6敗)  | 最大購入金額越え |
| 6195      | ホープ     | サービス業  | マザーズ   | ¥4,820.00 | 2020/12/17 | B7)買4840円(寄指/指値)        | 1回目連続,高約定 | 100株(¥484,000) |           | 62%(10勝6敗)  | 最大購入金額越え |
| 4592      | サンバイオ   | 医薬品    | マザーズ   | ¥1,424.00 | 2020/12/17 | B3)買1524円(寄指/指値)        | 1回目連続,高約定 | 100株(¥152,400) |           | 52%(19勝17敗) | 最大購入金額越え |
| 2593      | 伊藤園     | 食料品    | 東証一部   | ¥6,660.00 | 2020/12/17 | <u>B9)買6500円(寄指/指値)</u> | 1回目,低約定   | 100株(¥650,000) |           | 46%(7勝8敗)   | 最大購入金額越え |
| 3976      | シャノン    | 情報·通信  | マザーズ   | ¥2,054.00 | 2020/12/17 | G7)買2019円(寄指/指値)        | 2回目連続,低約定 | 100株(¥201,900) |           | 0%(0勝2敗)    | 最大購入金額越え |

こちらは、フィルタリング機能で上から購入優先度の高い順で表示するようになっています。 そのため、上から順番に購入すればよいのですが、この表示では1件のみとなっています。

これは、指定された運用資産に応じた日々の購入数の制限や、オススメの購入方法に沿ったものだからです。

もちろん、灰色だからといって、利益が出ないわけではありません。

過去勝率が高い場合には、灰色のシグナルを購入しても構いません。

この表示では1件分が白くなっていますが、灰色のシグナルでも勝てる事も多いため、欲しい銘柄等がありましたら、1件か2件程度に抑えて購入して頂くようにしてください。

#### フィルタリング機能について

ここで、フィルタリング機能と、日々のシグナルの関係についてお話しします。

フィルタリング機能は、その資産に応じたシグナルの選定をして上から順番に白い部分のみを購入すればよいように考えられたものです。

例えば、30件の保有が出来る場合、

最初の10件まではどんな銘柄であっても、勝率が若干低くてもシグナルを選定して購入して行きたいところですが、保有数が10件を越えてきた時には、少し過去勝率の高いシグナルのみに絞り込みたいという事があります。

また、保有数が20件以上になれば、あと10件しか購入できないために、さらに勝率を上げて指定したり、東証一部銘柄だけにしたい、よりリスクが低くてシグナル通りに行きやすいAに近いものを選定したい。

という風に<mark>最大保有数と現在の保有数の割合に応じて何種類も異なる絞り込みが出来る</mark>ようになっています。

そのため、指定が複雑に感じてしまいますが、保有している数に応じて、シグナルの絞り込み設定が何層に も調整が出来るだけで、選定する基準はおおよそ決まってきます。

ある程度推奨トレードに慣れて来ましたら、フィルタリング設定を一つ一つ細かく見て頂き、なぜ、そのような 設定があるのかをご理解頂ければ、より安心してシグナルの購入をして頂けるようになると思います。

また、ショックが来た時、日経平均株価が急な下落が起きた場合、保有しているシグナルの保有日数が 伸びます。これは、過去の統計データとして、ショックの間の下落は反発が来ることが多いのですがそのショッ クの期間に応じて長めに保有しないと普段の株価に戻りづらいためです。

そのため、ショックが来た事も見越した「3分の1トレード法」もご確認ください。この方法は文書説明の「はじめに」で解説しておりますので、Dragon Trader からご確認頂けます。

ここまで大変お疲れさまでした。あと少しです。

最後になりましたが、デイトレードで活用される場合について説明致します。

# デイトレードとして活用する場合

本ツールは日中の値動きは一切見る必要はありませんが、デイトレードしたい方の活用法をお伝えします。

逆張り買いの場合は、その銘柄が底値である可能性が80%以上ある事を意味しています。

また、逆張り信用売りの場合には、その銘柄が天上である可能性が 70%程度である事を意味しています。

また、買いの場合には、追加仕掛けという約1割近く落ちた場合に発生するシグナルがあり、この程度まで落ちる割合は約38%となっています。

そのため、1割近く落ちる可能性も3分の1近く存在している事を踏まえて、日足チャートを見つつ、各証券口座の5分・15分足チャート等も見て頂きながら、反発が起きた時に仕掛けて頂くという事が出来ます。

本ツールは、スイング・短期トレードですから、監視するシグナルは、当日から数日前までの反発が来ていない銘柄をいくつか監視頂くという形になります。

なお、デイトレードですので、株価の反発が始まった銘柄は、極力、その当日に利益にしたまま終了する事 を目指してください。ただ、買値から1割程度までは上がりますので、そこまではスイングトレードで保有す る事も可能です。

逆に、下落して損失が出た時には、1割り程度落ちてしまえば追加で購入して監視して頂く事も出来ます。こちらもスイングトレードに切り替えとなります。

損失が出て追加仕掛けをした銘柄は、その後最大2ヶ月まで反発を待つ事になってしまい、これではデイトレードがうまくできませんが、デイトレードして保有するシグナルも、最大保有数までにしておき、購入金額も設定通りの金額に抑えておくことで、基本はデイトレードですがスイングトレードしても設定の範囲内でトレードが出来るようになります。

設定よりも大きな金額でトレードする場合には、反発が来た事を確認後に仕掛けて頂き、反発が終わったか、1割の利益にも満たなくても早めに切り上げてしまい利益を確認する事をオススメします。

全ては、自己責任となりますので、ある程度チャートを見る事が出来、日中ザラ場を確認出来る方にお願いします。

デイトレードの方法や技術的なチャートの見方に関しましては、ご相談頂ければ、テクニカルな面で何を見れば良いか等を、お伝え出来るかと思います。お気軽にお問合せください。

# トレード仲間として

本ツールは、平均年利23%の堅いトレードを行うコツコツタイプの資産運用のシグナルアプリです。 勝率は高いですが、決して1シグナルで倍以上の大きな利益を出すツールでは有りません。

そのため、考案者もコツコツと運用資産を増やして来ています。

#### 本ツールが出来るまで

当初は、考案者が銘柄を選定するために、毎日時間をかけてスクリーニングしては計算し、

それを何度か繰り返して銘柄選定をしていました。

そのため、計算ミス等も発生した大変な作業で、体力的に辛い時にはトレードしない時もあったそうです。

この面倒な計算と銘柄抽出をコンピュータで計算できればと、システム開発会社に依頼した時には、

開発コストと、日々の株価サーバ維持費、機能開発メンテナンス費、サポート費等を考えると、個人的に 蓄積した資産の多くが吹き飛んでしまう状況でした。

それでも考案者は何度も、高勝率だから何とか出来ないか?

と自身のトレード結果も見せながら、システム会社に猛プッシュし、それに興味を持ったエンジニアが、過去 40年近い銘柄の株価を収集し、考案者のトレードを行った時に、本当に常に高い勝率で利益を出して 行けるシグナルであるのかを暫定的に調査をしました。

その結果、勝率は過去から変化なく高く、利益もどのようなショックの時にも、安定した資産増加が見込める事がわかりました。逆に手数料自由化された2000年あたりからは勝率が安定して高くなっていました。

その結果からエンジニアと考案者が打ち合わせを行い、複数の方々に本システムのご利用料を頂く事で、 開発コストと日々の運営費をまかなうことで、システム提供が出来るのではないかと判断し、

考案者のみが利用しようと考えたシグナルシステムを、<mark>複数の方々に全く同じものを提供させて頂く</mark>スタイル となりました。

ただ、市場への影響を考えなければならず、限定数の方のみで利用頂く事が条件となりました。

この限定数の方々から頂きましたご利用料は、全てサーバ維持費と開発費、サポート費として運営させて 頂いており、最低限で運用させて頂いております。

ご利用者様と共に

色々な試行錯誤を繰り返しながら、日々の機能改良を行い、他の株式シグナルの検証・調査が出来ているのは、ご利用者様のご支援があってのことと考えており、考案者と同様に利益を蓄積して頂きたいと考えております。

今後も、本ツールは、そのシグナルによって利益を増やして頂けるよう、さらに大きな利益も期待できるツールにしていくためにも、日々の検証と改良を続けて参ります。

そして、ご利用頂ける方々には、考案者と全く同様のシステムをご提供して、

トレード仲間として、資産を増やして頂く事が会社運営目的となっております。

本ツール内から「文書説明」にて「<mark>操作説明書</mark>」・「<mark>トレード方法</mark>」をご確認頂くと共に、PC が故障した場 合の「<mark>再インストール方法</mark>」、PC を購入した場合の「PC 移行」等、状況に応じた説明をしています。

| ヘルプ・操作説明                                                            |                                                                         | – 🗆 X         |
|---------------------------------------------------------------------|-------------------------------------------------------------------------|---------------|
| DragonTraderで利益を出し                                                  | て頂くために、マニュアルは必ずお読み                                                      | >頂きご理解ください。   |
| ①仕掛けシグナル<br>仕掛けシグナルは、「スクリーニ<br>買いシグナルでご用意される資<br>信用売りシグナルでご用意され     | ング(シグナル)」のピンク色のボタンか<br>)産と、<br>る資産は切り分けてください。                           | ら確認します。       |
| ②追加・手仕舞いシグブ<br>仕掛けシグナルにより購入した<br>これにより、追加の仕掛けシグ<br>これらのシグナルは「ポジション」 | ・ <b>ル</b><br>銘柄は、「ポジションリスト」より登録<br>ナルと、手仕舞いシグナルが発生しま<br>リスト」よりご確認頂けます。 | してください。<br>す。 |
| ③又音読明音                                                              |                                                                         | 面白いたし方法       |
|                                                                     |                                                                         |               |
| 操作説明書                                                               | 白 PC移行                                                                  | 11 出張時確認方法    |
| 勝率テーブル                                                              |                                                                         | 三 説明書フォルダ     |
| ※勝率テーブルは「逆張り・買                                                      | い」シグナルの結果です                                                             |               |

もし、解決しない場合、したい事が見つけられない場合等がございましたら、お気軽にお問い合わせください。1 営業日以内には返信させて頂きます。

今後も宜しくお願いいたします。

株式会社アークイノベーション 開発スタッフ、サポート一同